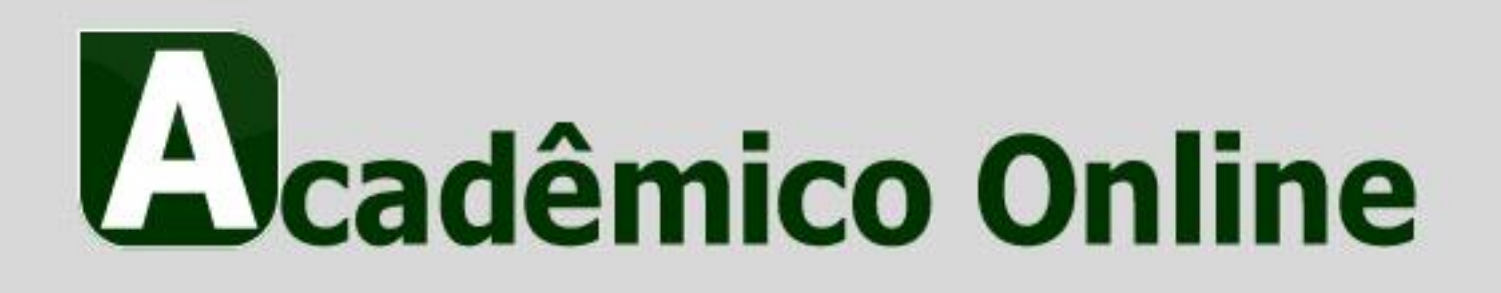

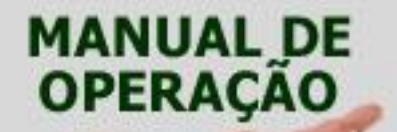

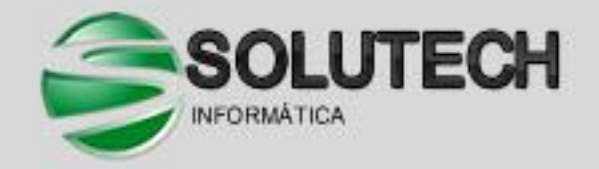

# MANUAL DE OPERAÇÃO ALUNO

# Página Inicial

O Sistema Acadêmico online é um portal onde o aluno poderá realizar diversos serviços. A Figura 1 a seguir demonstra a página inicial do sistema.

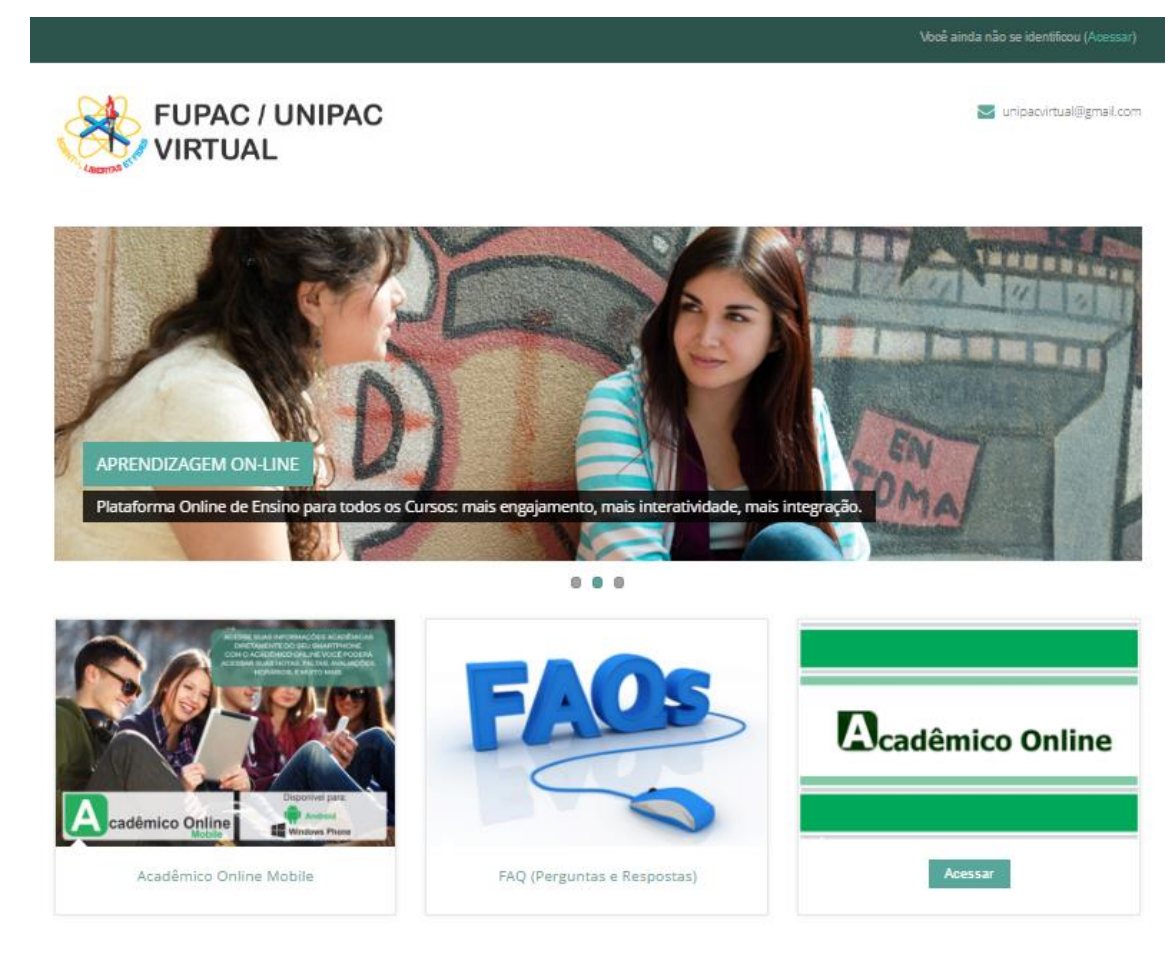

Figura 1 - Página inicial do Sistema Acadêmico

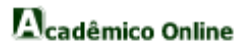

# MANUAL DE OPERAÇÃO ALUNO

# Área do aluno

Para ter acesso à área do aluno, o usuário deve realizar o acesso pelo ambiente virtual, clicando sobre "Acesso", como mostrado na Figura 2:

|                                   |                                                                              | Você ainda não se identificou |
|-----------------------------------|------------------------------------------------------------------------------|-------------------------------|
| FUPAC / UNIPAC                    |                                                                              | 💟 unipacvirtual@gmail.com     |
| ♣ Pégina inicial > Acesso ao site |                                                                              |                               |
|                                   | Acessar                                                                      |                               |
|                                   | Identificação de usuário Senha                                               |                               |
|                                   | Lembrar identificação de usuário                                             |                               |
|                                   | Acessar                                                                      |                               |
|                                   | Esqueceu o seu usuário ou senha?                                             |                               |
|                                   | O uso de Cookies deve ser permitido no seu navegador 🕄                       |                               |
|                                   | Alguns cursos podem permitir o acesso a visitantes<br>Acessar como visitante |                               |

Figura 2 - Ambiente Virtual – Acesso

Feito isso o aluno pode clicar no botão "Acessar o Sistema", como mostrado na Figura 3:

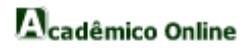

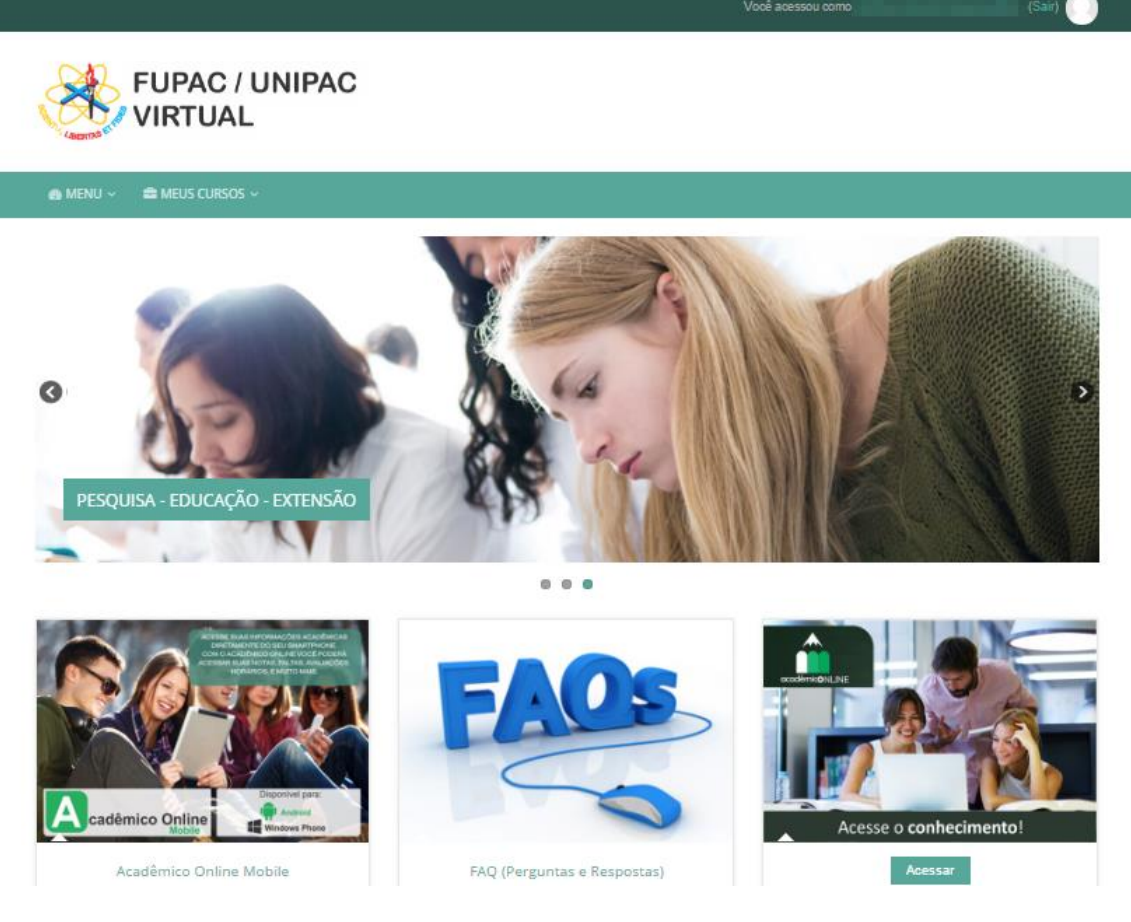

Figura 3 - Página Inicial

Nesta figura, o aluno terá duas áreas na barra de acesso: "MENU" e "MEUS CURSOS".

# MANUAL DE OPERAÇÃO

ALUNO

#### MENU:

#### Minha página inicial

Nesta área será possível uma visão geral dos cursos em que o aluno está matriculado.

#### Perfil

Nesta área será mostrado o perfil do aluno.

#### Calendário

Nesta área será mostrado o mês que aluno deseja ver com os respectivos eventos.

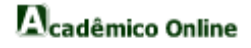

#### Mensagens

Nesta área serão mostradas todas as mensagens que o aluno possui.

#### **Emblemas**

Nesta área serão mostrados todos os emblemas ganhos neste web site por completar cursos, atividades de cursos e outros requisitos.

#### Arquivos pessoais

Nesta área o aluno terá acesso a todos os seus arquivos pessoais.

#### Sair

Nesta área o aluno poderá fazer o logout no sistema.

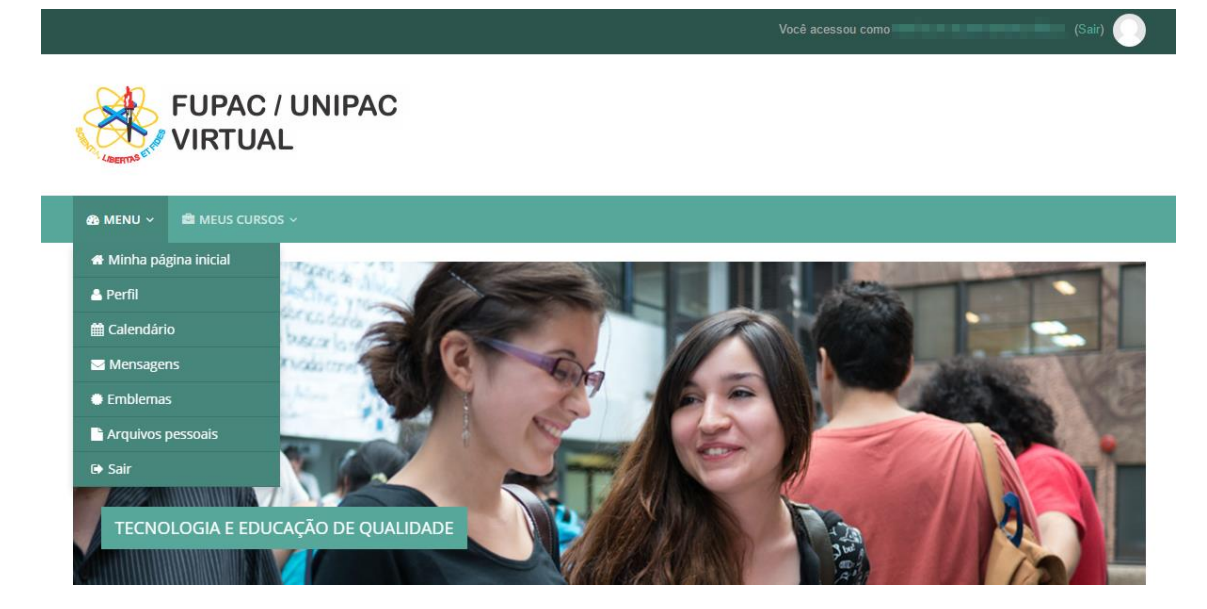

Figura 4 - Menu

#### **MEUS CURSOS:**

Nesta área o aluno terá acesso a todas as disciplinas em que estiver matriculado.

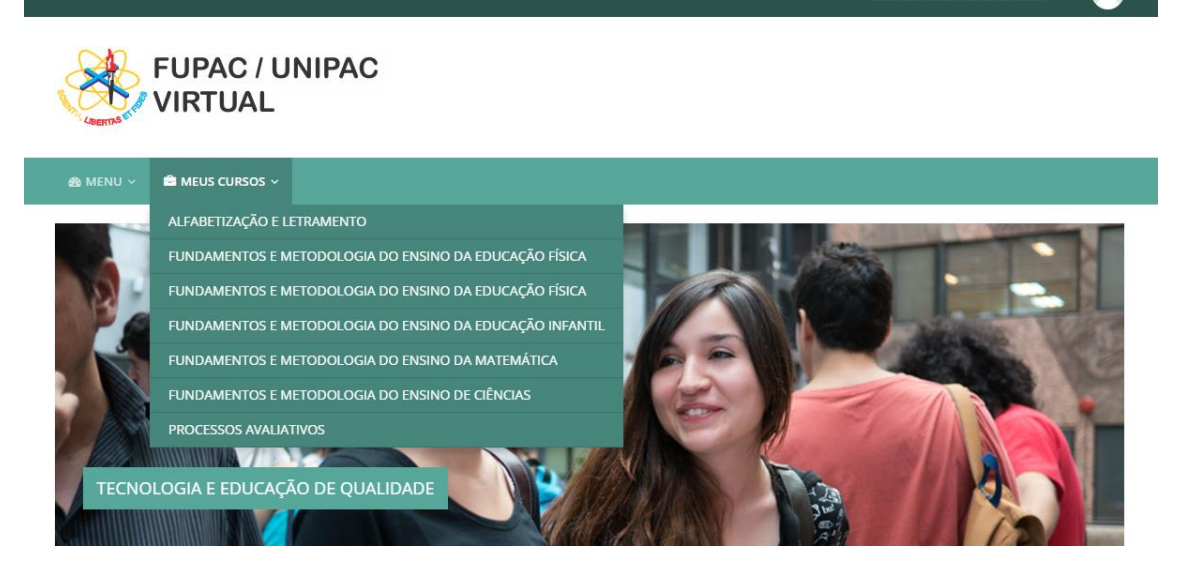

Figura 5 – Meus Cursos

- ALUNO
  - MENU

# Minha página inicial:

Para acessar o conteúdo de uma determinada disciplina, o aluno deve clicar sobre "Minha página inicial" no menu, assim, o mesmo será redirecionado para a página apresentada na Figura 6:

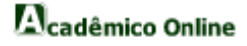

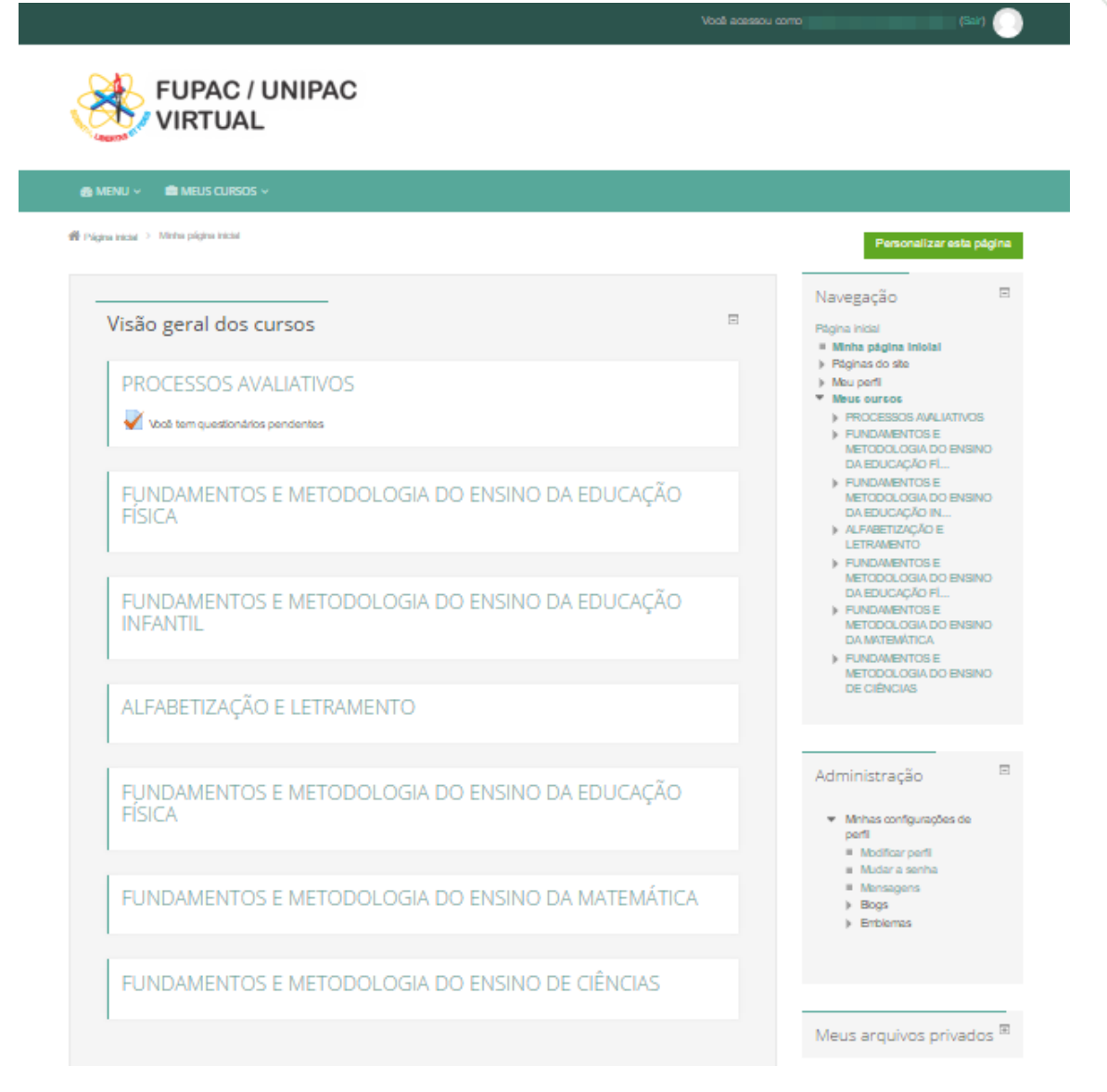

Figura 6 – Menu - Minha página inicial

- ALUNO
  - MENU

#### Perfil:

Para acessar o seu perfil, o aluno deve clicar sobre "Perfil" no menu, assim, o mesmo será redirecionado para a página apresentada na Figura 7:

|                                          |                                                                                                    |                                                                               | ·····     |
|------------------------------------------|----------------------------------------------------------------------------------------------------|-------------------------------------------------------------------------------|-----------|
|                                          | / UNIPAC<br>L                                                                                                    |                                                                               |           |
| 🚳 MENU 🗸 📾 MEUS CURSO                    |                                                                                                    |                                                                               |           |
| 🖀 Página inicial > Meu perfil > Ver perf | 1                                                                                                    | Personalizar es                                                               | ta página |
| and the same of                          | norman.                                                                                                    | Navegação                                                                     | ٠         |
|                                          |                                                                                                    | Administração<br>Minhas configurações de<br>Modificar perfil<br>Mudar a senha | e perfil  |
| País                                     | Brasil                                                                                                    | <ul> <li>Mensagens</li> </ul>                                                 |           |
| Cidade/Município<br>Cursos inseritos     | NULL<br>PROCESSOS AVALIATIVOS, FUNDAMENTOS E METODOLOGIA DO ENSINO DA EDUCAÇÃO<br>FÍSICA, FUNDAMENTOS E METODOLOGIA DO ENSINO DA EDUCAÇÃO INFANTIL,<br>ALFABETIZAÇÃO E LETRAMENTO, FUNDAMENTOS E METODOLOGIA DO ENSINO DA<br>EDUCAÇÃO FÍSICA, FUNDAMENTOS E METODOLOGIA DO ENSINO DA MATEMÁTICA,<br>FUNDAMENTOS E METODOLOGIA DO ENSINO DE CIÊNCIAS | <ul> <li>▶ Blogs</li> <li>▶ Emblemas</li> </ul>                               |           |
| Primeiro acesso                          | Tuesday, 14 Feb 2017, 20:01 (48 dias 18 horas)                                                                                                    |                                                                               |           |
| Último acesso                            | Tuesday, 4 Apr 2017, 13:58 (agora)                                                                                                    |                                                                               |           |

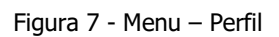

Para alterar seu perfil ou senha, o aluno deve clicar em "Modificar perfil" ou "Mudar a senha" no menu "Minhas configurações de perfil" na área "Administração" no lado direito da página.

# MANUAL DE OPERAÇÃO

- ALUNO
  - MENU

#### **Calendário:**

Para visualizar o calendário e os eventos de determinado mês, o aluno deve clicar sobre "Calendário" no menu, assim, o mesmo será redirecionado para uma página como a apresentada na Figura 8:

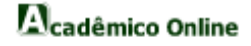

|                                                    | PAC / U<br>RTUAL | NIPAC        |                     |        |                                                    |                          |                                                                                                    |
|----------------------------------------------------|------------------|--------------|---------------------|--------|----------------------------------------------------|--------------------------|----------------------------------------------------------------------------------------------------|
| MENU - 🚔 M                                         | EUS CURSOS ~     | > Areil 2017 |                     |        |                                                    |                          |                                                                                                    |
| grin inclus                                        |                  |              |                     |        |                                                    |                          | Preferênci                                                                                                    |
| fisualizar mês er<br>Todos os cursos<br>March 2017 | n detalhes para: |              | April 2017          | ▼<br>7 |                                                    | Novo evento<br>May2017 ► | Chave de eventos<br>Cultar eventos globais<br>Cultar eventos de curso<br>Cultar eventos de grupo<br>Cultar eventos de usuário |
| Dom                                                | Seg              | Ter          | Qua                 | Qui    | Sex                                                | Sáb                      |                                                                                                    |
|                                                    |                  |              |                     |        |                                                    | 1                        | Visualizar mês                                                                                                    |
| 2                                                  | 3                | 4            | 5                   | 6      | 7<br>EXERCÍCIO<br>AVALIATIVO (O<br>questionário se | 8                        | MARCH 2017<br>Dom Seg Ter Qua Qui Sex Sat                                                                                     |
| 9                                                  | 10               | 11           | 12                  | 13     | 14                                                 | 15                       | 1 2 3 4<br>5 6 7 8 9 10 11<br>12 13 14 15 16 17 18<br>19 20 21 22 23 24 25                                                    |
| 16                                                 | 17               | 18           | 19                  | 20     | 21                                                 | 22                       | 26 27 28 29 30 31                                                                                                    |
| 23                                                 | 24               | 25           | 28                  | 27     | 28                                                 | 29                       | Dom Seg Ter Qua Qui Sex Sat                                                                                                   |
| 30                                                 |                  |              |                     |        |                                                    |                          | 1<br>2 3 4 5 6 7 8<br>9 10 11 12 13 14 15<br>16 17 18 19 20 21 22<br>23 24 25 26 27 28 29                                     |
|                                                    |                  |              | Exportar calendário | D      |                                                    |                          | 30                                                                                                    |

Figura 8 - Menu – Calendário

O aluno poderá exportar o calendário de forma personalizada clicando sobre o botão ( Exportar calendário ) ou exportar todo o calendário clicando sobre o botão ( ).

# MANUAL DE OPERAÇÃO ALUNO

MENU

# Mensagens:

Para acessar suas mensagens, o aluno deve clicar em "Mensagens" no menu, podendo visualizá-las através das opções disponíveis em "Navegação da mensagem", como mostrado na Figura 9:

|                                                                                                    | Vocé acessou como                                                                                                    |
|----------------------------------------------------------------------------------------------------|----------------------------------------------------------------------------------------------------|
| FUPAC / UNIPAC                                                                                                    |                                                                                                    |
| o MENU V 🛛 🚔 MEUS CURSOS V<br>ágina inicial -> Meu perfili-> Mensagens                                                                                                    |                                                                                                    |
| Navegação da mensagem:<br>Contatos<br>Conversas recentes<br>Conversas recentes<br>Cursos<br>PROCESSOS AVALIATIVOS<br>A DO ENSINO DA EDUCAÇÃO FÍSICA<br>DO ENSINO DA EDUCAÇÃO FÍSICA<br>DO ENSINO DA EDUCAÇÃO FÍSICA<br>A DO ENSINO DA EDUCAÇÃO FÍSICA<br>A DO ENSINO DA EDUCAÇÃO FÍSICA<br>A DO ENSINO DA EDUCAÇÃO FÍSICA<br>OLOGIA DO ENSINO DA MATEMÁTICA<br>ODOLOGIA DO ENSINO DA MATEMÁTICA | Página inicial         = Minha página inicial         = Minha página inicial         = Páginas do site         ▼ Meu perfil         = Ver perfil         > Mensagens do fórum         > Blogs         = Meus arquivos privados         = Meus emblemas         > Meus cursos |

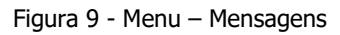

# MANUAL DE OPERAÇÃO ALUNO MENU

#### **Emblemas:**

Para visualizar os emblemas ganhos neste web site, o aluno deve clicar sobre "Emblemas" no menu, sendo redirecionado para uma página como a apresentada na Figura 10:

|                                                                         | Você acessou como | (5                                                                                                    | air) |
|-------------------------------------------------------------------------|-------------------|----------------------------------------------------------------------------------------------------|------|
| FUPAC / UNIPAC                                                          |                   |                                                                                                    |      |
| að menu ~ 🚔 meus cursos ∽                                               |                   |                                                                                                    |      |
| Página inicial > Meu perfil > Meus emblemas                             |                   |                                                                                                    |      |
| Meus emblemas do web site SAOS EAD  Pesquisar por nome Buscar Limpar    |                   | Navegação<br>Página inicial<br>Minha página inicial<br>Páginas do site<br>Meu perfil<br>Ure perfil<br>Mensagens do fórum | -    |
| Não há emblemas disponíveis.                                            |                   | <ul> <li>Blogs</li> <li>Mensagens</li> <li>Meus arquivos privados</li> </ul>                                             |      |
| Meus emblemas de outros sites 🛛                                         |                   | <ul> <li>Meus emblemas</li> <li>Meus cursos</li> </ul>                                                                   |      |
| Para exibir emblemas externos que você precisa conectar a uma mochila . |                   |                                                                                                    |      |

Figura 10 - Menu– Emblemas

Para visualizar emblemas externos, o aluno deve clicar em "conectar a uma mochila" na parte inferior da página.

# MANUAL DE OPERAÇÃO ALUNO MENU

#### Arquivos pessoais:

Para acessar seus arquivos, o aluno deve clicar sobre "Arquivos pessoais" no menu, sendo redirecionado para uma página como a apresentada na Figura 11:

| FUPAC / I<br>VIRTUAL                                 | Vocé acess                                                             | ou como (Sair)                                                                                                    |
|------------------------------------------------------|------------------------------------------------------------------------|----------------------------------------------------------------------------------------------------|
| 🙆 MENU 🗸 🚔 MEUS CURSOS 🤇                             |                                                                        |                                                                                                    |
| Págha inicial → Meu perfili > Meus arqui<br>Arquivos | xos privados<br>Tamanho máximo para novos arquivos: 50Mb, geral: 100Mb | Navegação<br>Página inicial<br>= Minha página inicial<br>> Páginas do site<br>> Meu perfil<br>= Ver perfil<br>> Mensagens do fórum<br>> Biogs<br>= Meus arquivos privados<br>= Meus emblemas<br>> Meus cursos |
|                                                      | Salvar mudanças Cancelar                                               | Administração 🛛 🕫                                                                                                    |

Figura 11 – Menu - Arquivos pessoais

Para adicionar um arquivo, o aluno deve clicar sobre o botão (<sup>1</sup>) ou arrastar o arquivo para o espaço "Você pode arrastar e soltar arquivos aqui para adicioná-los".

Para criar um diretório, o aluno deve clicar sobre o botão ( ) e para salvar as alterações feitas, o aluno deve clicar sobre o botão ( Salvar mudanças ).

# MANUAL DE OPERAÇÃO ALUNO MENU

#### Sair:

Para fazer o logout do sistema, o aluno deve clicar em "Sair" no menu, sendo redirecionado para uma página de confirmação como mostra a Figura 12:

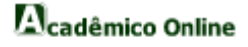

|                                                              | Você acessou como (Sair) |
|--------------------------------------------------------------|--------------------------|
| FUPAC / UNIPAC                                               |                          |
| 会 Menu - 🚔 Meus Cursos -                                     |                          |
| Você quer realmente fazer o logout?<br>Continuar<br>Cancelar |                          |

Figura 12 - Menu – Sair

# MANUAL DE OPERAÇÃO

#### ALUNO

#### MEUS CURSOS

Para acessar o conteúdo disponível de uma determinada disciplina, o aluno deve clicar sobre o nome da disciplina no menu, sendo redirecionado para uma página como a apresentada na Figura 13:

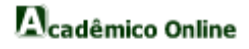

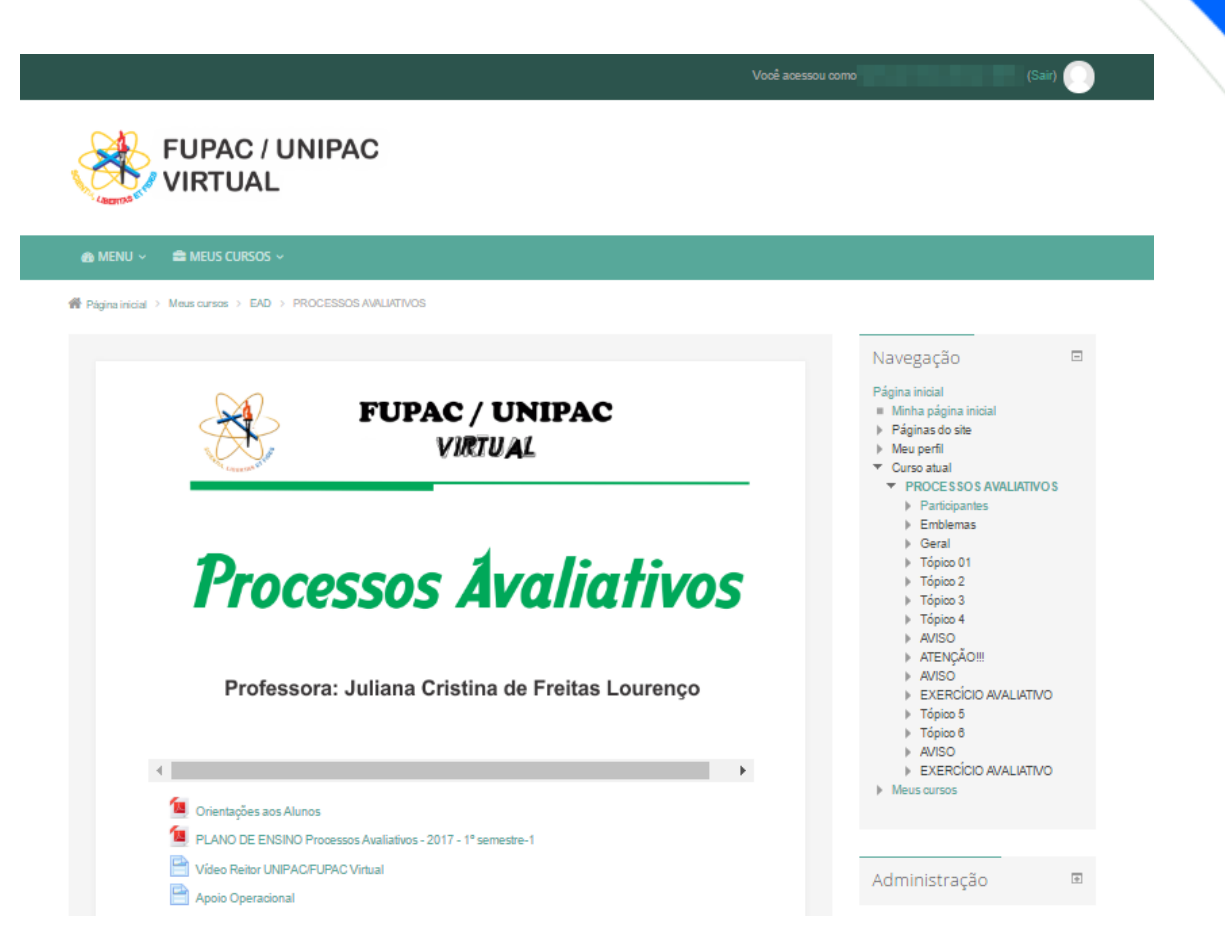

Figura 13 – Meus Cursos

O aluno poderá visualizar os outros alunos participantes da disciplina clicando em "Participantes" na área "Navegação" no menu "Curso atual" no lado esquerdo da página.

# MANUAL DE OPERAÇÃO ALUNO

Assim o aluno será direcionado para a tela principal do sistema acadêmico. Como pode ser vista na Figura 14:

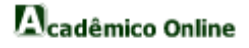

| FUPA<br>Sistema A     | C / UNIPAC<br>cadêmico on-line           |   |
|-----------------------|------------------------------------------|---|
| CULDADE PRESIDENTE    | ANTÔNIO CARLOS DE VISCONDE DO RIO BRANCO | * |
| enu                   | Inicio                                   |   |
| adêmico               |                                          |   |
| ividade Complementar  |                                          |   |
| aliação Docente       |                                          |   |
| olioteca              |                                          |   |
| cumento Institucional |                                          |   |
| ágio                  |                                          |   |
| no de Ensino          |                                          |   |
| matricula             |                                          |   |
| icitação              |                                          |   |
| -                     |                                          |   |

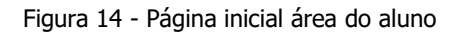

- ALUNO

# ACADÊMICO:

#### Cronograma

Está área possibilitará a consulta das atividades realizadas em cada aula de uma determinada matéria.

#### Data de prova

Nesta área o aluno terá acesso as datas das avaliações de todas as matérias que cursa.

#### Faltas

Nesta área o aluno poderá visualizar quantas faltas o mesmo já tem em cada matéria.

#### Horários

Nesta área o aluno visualizará o quadro de horários das disciplinas ao longo da semana.

#### Notas

Está área permitirá que aluno visualize suas notas totais e detalhadas por atividades em cada matéria.

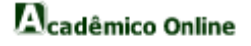

#### **ATIVIDADE COMPLEMENTAR:**

#### Acompanhar

Nesta área o aluno terá acesso a todas as suas atividades complementares cadastradas.

#### Cadastra

Nesta área o aluno poderá cadastrar novas atividades complementares realizadas.

#### AVALIAÇÃO DOCENTE:

Para realizar a Avaliação Docente, o usuário deve clicar sobre o menu "Avaliação Docente" e em seguida será visualizado os questionários a serem respondidos.

#### **BIBLIOTECA:**

#### Movimentação

No sub-menu movimentação o usuário consegue ver informações de sua conta, os empréstimos feitos, as reservas de livros que foram feitas e um alerta para os livros que estão quase no prazo para ser devolvido.

#### Pesquisa

Para pesquisar se existe o livro na biblioteca de sua instituição de ensino e ver se ele está disponível basta clicar no sub-menu pesquisa.

#### **DOCUMENTO INSTITUCIONAL:**

Para acompanhar os Documento Institucionais, o usuário deve clicar sobre o menu "Documento Institucional" e em seguida os documentos serão exibidos.

#### ESTÁGIO:

#### Ficha para Convênio

Para baixar a ficha de convênio de estágio o usuário deve clicar sobre o menu "Ficha para Convênio".

#### Termo de Compromisso

Nesta área o aluno preenche e imprime o termo de compromisso de estágio.

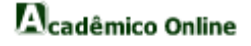

#### **PLANO DE ENSINO:**

Para acompanhar o plano de ensino, o usuário deve clicar sobre o menu "Plano de Ensino" e em seguida aparecera os planos de ensinos separados por turma e disciplina.

# **REMATRÍCULA:**

No próprio sistema acadêmico o aluno faz sua rematrícula para o próximo período ou ano seguinte.

### SOLICITAÇÃO:

#### Acompanhar:

Para acompanhar o processo de sua solicitação, o usuário deve clicar sobre o menu "Acompanhar Solicitações" e em seguida aparecera o andamento de suas solicitações. Caso queira retirar uma segunda via e só clicar na solicitação, fazer as alterações e imprimir o Boleto.

#### Avaliações:

Esta é a área onde o aluno efetua a solicitação de Avaliação de 2<sup>a</sup> verificação, suplementar ou exame especial.

#### **Documentos:**

Esta é a área onde o aluno efetua a solicitação de documentos as repartições da instituição, secretária, tesouraria etc...

#### HELP:

Neste menu o usuário encontra todas as informações contidas neste manual, de forma online.

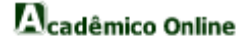

| FUPA<br>Sistema         | C / UNIPAC                        |        |   |
|-------------------------|-----------------------------------|--------|---|
| FACULDADE PRESIDENTE    | ANTÔNIO CARLOS DE VISCONDE DO RIO | BRANCO | * |
| Menu                    | Inicio                            |        |   |
| Acadêmico               |                                   |        |   |
| Atividade Complementar  |                                   |        |   |
| Avaliação Docente       |                                   |        |   |
| Biblioteca              |                                   |        |   |
| Documento Institucional |                                   |        |   |
| Estágio                 |                                   |        |   |
| Plano de Ensino         |                                   |        |   |
| Rematricula             |                                   |        |   |
| Solicitação             |                                   |        |   |
| Help                    |                                   |        |   |
| ныр                     |                                   |        |   |

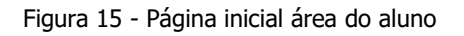

- ALUNO
  - ACADÊMICO

#### Cronograma:

Para acessar o conteúdo de cada aula de uma determinada matéria o aluno deve clicar sobre o menu "Cronograma", assim o mesmo será direcionado para a página apresentada na Figura 16:

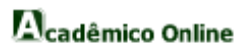

| FUPAC                                         |                                               |  |
|-----------------------------------------------|-----------------------------------------------|--|
| <sup>4</sup> Olivern <sup>®</sup> Sistema Aca | dêmico on-line                                |  |
| COLDADE PRESIDENTE AI                         | Data De Provas Cronograma                     |  |
| Acadêmico                                     | Dia de prova Dia de reposição                 |  |
| Cronograma<br>Data de Provas                  | PROGRAMAÇÃO PARA INTERNET                     |  |
| Faltas                                        | TECNOLOGIAS DE REDES DE COMPUTADORES          |  |
| Horários<br>Notas                             | PESQUISA EM COMPUTAÇÃO                        |  |
| tividade Complementar                         | TÓPICOS ESPECIAIS EM SISTEMAS DE INFORMAÇÃO I |  |
| valiação Docente                              |                                               |  |
| liblioteca                                    | PROGRAMAÇÃO ORIENTADA A OBJETOS I             |  |
| ocumento Institucional                        | CONTABILIDADE E CUSTOS                        |  |
| stágio                                        |                                               |  |
| lano de Ensino                                |                                               |  |
| Rematricula                                   |                                               |  |
|                                               |                                               |  |
| Solicitação                                   |                                               |  |

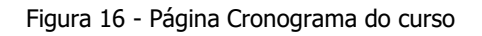

#### ALUNO

# ACADÊMICO

# Data de prova:

Para acessar as datas das avaliações o aluno deve clicar sobre o menu "Data de Prova", assim o mesmo será direcionado para uma página como a apresentada na Figura 17:

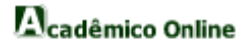

| Sistema A               | cadèmico on-line                                                             |
|-------------------------|------------------------------------------------------------------------------|
|                         |                                                                              |
| ACULDADE PRESIDENTE     | ANTÓNIO CARLOS DE VISCONDE DO RIO BRANCO                                     |
| Menu                    | Cronograma Data De Provas                                                    |
| Acadêmico               | Turma                                                                        |
| Cronograma              | 00050260531                                                                  |
| Data de Provas          | CONTABILIDADE E CUSTOS ANA AMELIA DE SOUZA PEREIRA                           |
| Faltas                  | Não há prova marcada                                                         |
| Horários                |                                                                              |
| Notas                   | PROCRAMACIÓN ORIENTADA A ORIETOS E CHRISTIEN LANA DACHIN                     |
| Atividade Complementar  | Não há prova marcada                                                         |
| Avaliação Docente       |                                                                              |
| Biblioteca              |                                                                              |
| Documento Institucional | PESQUISA EN COMPUTAÇÃO UNHO INER DIVA RACINU                                 |
| Estágio                 |                                                                              |
| Plano de Ensino         |                                                                              |
| Rematricula             | PROGRAMAÇÃO PARA INTERNET LUCIANO FRANK DE REZENDE                           |
| Solicitação             | Nao na piova marcada                                                         |
| Hele                    |                                                                              |
| пер                     | TECNOLOGIAS DE REDES DE COMPUTADORES JOSE MARIO BRAGA FILHO                  |
|                         | Não há prova marcada                                                         |
|                         |                                                                              |
|                         | TÓPICOS ESPECIAIS EM SISTEMAS DE INFORMAÇÃO I LAURO ALEXANDRE SALGADO SANTOS |
|                         | Não há prova marcada                                                         |

Figura 17 - Página Data de Prova

- MANUAL DE OPERAÇÃO
  - ALUNO
    - ACADÊMICO

#### Faltas:

Para visualizar as suas faltas em cada matéria o aluno deve clicar sobre o menu "Faltas", desta forma será exibido um quadro como o apresentado na Figura 18:

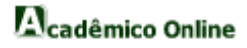

| ACULDADE PRESIDENTE A                                                                                                    | INTÓNIO CARLOS DE VISCONDE DO RIO BRANCO                                                                                                    |                                                                                            |               |                  |       |      |                                         |       |                                         |
|----------------------------------------------------------------------------------------------------|----------------------------------------------------------------------------------------------------|--------------------------------------------------------------------------------------------|---------------|------------------|-------|------|-----------------------------------------|-------|-----------------------------------------|
| Menu                                                                                                    | Data De Provas Faltas                                                                                                    | Situação                                                                                   | Fevereiro     | Marco            | Abril | Maio | lupho                                   | lulho | Tota                                    |
| Cronograma<br>Data de Provas<br>Faltas<br>Faltas<br>Horários<br>Notas<br>Attividade Complementar<br>Avaliação Docente<br>Bibliotaca<br>Documento Institucional<br>Estágio<br>Plano de Ensino<br>Rematricula<br>Solicitação | TÓPICOS ESPECIAIS EM SISTEMAS DE INFORMAÇÃ<br>PROGRAMAÇÃO ORIENTADA A OBJETOS I<br>PESQUISA EM COMPUTAÇÃO<br>CONTABILIDADE E CUSTOS<br>PROGRAMAÇÃO PARA INTERNET<br>TECNOLOGIAS DE REDES DE COMPUTADORES | O I MATRICULADO<br>MATRICULADO<br>MATRICULADO<br>MATRICULADO<br>MATRICULADO<br>MATRICULADO | 0 0 0 0 0 0 0 | 0<br>0<br>0<br>2 |       |      | 000000000000000000000000000000000000000 |       | 000000000000000000000000000000000000000 |

Figura 18 - Tela Faltas

Neste quadro o aluno pode visualizar o número de faltas que tem em cada matéria, separado por meses e a sua situação na matéria que pode varias de "Matriculado", "T - Trancado" e "D - Desistente".

# MANUAL DE OPERAÇÃO

- ALUNO
  - ACADÊMICO

#### Horários:

Através do menu "Horários" o aluno pode acompanhar o horário das disciplinas que o mesmo se matriculou, a Figura 19 mostra uma tela de horário como exemplo.

| Sistema Aca              | dêmico on-line |                                      |                                         |                              |                                         |                                                |
|--------------------------|----------------|--------------------------------------|-----------------------------------------|------------------------------|-----------------------------------------|------------------------------------------------|
| CULDADE PRESIDENTE AN    | ITÔNIO CARLO   | S DE VISCONDE DO RIO BRA             | NCO                                     |                              | -                                       |                                                |
| lenu                     | Faltas Hor     | ários                                |                                         |                              |                                         |                                                |
| cadêmico                 | Horário        | Segunda-feira                        | Terça-feira                             | Quarta-feira                 | Quinta-feira                            | Sexta-feira                                    |
| Cronograma               | 19:00          | PROGRAMAÇÃO ORIENTADA<br>A OBJETOS I | PROGRAMAÇÃO PARA<br>INTERNET            | PESQUISA EM COMPUTAÇÃO       | TECNOLOGIAS DE REDES DE<br>COMPUTADORES | CONTABILIDADE E CUSTO                          |
| Data de Provas<br>Faltas | 19:50          | PROGRAMAÇÃO ORIENTADA<br>A OBJETOS I | PROGRAMAÇÃO PARA<br>INTERNET            | PESQUISA EM COMPUTAÇÃO       | TECNOLOGIAS DE REDES DE<br>COMPUTADORES | CONTABILIDADE E CUSTO                          |
| Horários                 | 20:50          | PROGRAMAÇÃO ORIENTADA<br>A OBJETOS I | TECNOLOGIAS DE REDES DE<br>COMPUTADORES | PROGRAMAÇÃO PARA<br>INTERNET | CONTABILIDADE E CUSTOS                  | TÓPICOS ESPECIAIS EM<br>SISTEMAS DE INFORMAÇÃO |
| Notas                    | 21:40          | PROGRAMAÇÃO ORIENTADA<br>A OBJETOS I | TECNOLOGIAS DE REDES DE<br>COMPUTADORES | PROGRAMAÇÃO PARA             | CONTABILIDADE E CUSTOS                  | TÓPICOS ESPECIAIS EM<br>SISTEMAS DE INFORMAÇÃO |
| tividade Complementar    |                |                                      |                                         |                              |                                         |                                                |
| valiação Docente         |                |                                      |                                         |                              |                                         |                                                |
| liblioteca               |                |                                      |                                         |                              |                                         |                                                |
| ocumento Institucional   |                |                                      |                                         |                              |                                         |                                                |
| stágio                   |                |                                      |                                         |                              |                                         |                                                |
| lano de Ensino           |                |                                      |                                         |                              |                                         |                                                |
| lematricula              |                |                                      |                                         |                              |                                         |                                                |
| iolicitação              |                |                                      |                                         |                              |                                         |                                                |
| telp                     |                |                                      |                                         |                              |                                         |                                                |

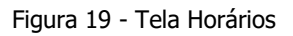

- ALUNO
  - ACADÊMICO

#### Notas:

Para ter acesso as notas obtidas em cada matéria o aluno deve clicar sobre o menu "Notas", então o mesmo será direcionado para a página observada na Figura 20:

| (augusta) FUPAC          | adémico on-lino                                                                                                    |       |
|--------------------------|----------------------------------------------------------------------------------------------------|-------|
| ACULDADE PRESIDENTE A    | NTÔNIO CARLOS DE VISCONDE DO RIO BRANCO                                                                                                    | ¢     |
| Aenu                     | Disciplina                                                                                                    | Total |
| Acadêmico                |                                                                                                    | 10.00 |
| Data de Provas<br>Faltas | det and the second second | 10.00 |
| Horários<br>Notas        | (*) 2°<br>etapa: 10.00 pts                                                                                                    |       |
| tividade Complementar    |                                                                                                    |       |
| valiação Docente         | Total 10.00 pts                                                                                                    |       |
| iblioteca                | - PESQUISA EM COMPUTAÇÃO                                                                                                    |       |
| ocumento Institucional   | + 1º Não há nota                                                                                                    |       |
| stágio                   | 20                                                                                                    |       |
| lano de Ensino           | etapa: Não há nota                                                                                                    |       |
| ematricula               | * 39 Não há nota                                                                                                    |       |
| olicitação               | etapa:                                                                                                    |       |
| lelp                     | <ul> <li>Iotal 0.00 pts</li> <li>              • PROGRAMAÇÃO ORIENTADA A OBJETOS I      </li> </ul>                                                                                                    |       |
|                          | * PROGRAMAÇÃO PARA INTERNET                                                                                                    |       |
|                          | * TECNOLOGIAS DE REDES DE COMPUTADORES                                                                                                    |       |
|                          | ➡ TÓPICOS ESPECIAIS EM SISTEMAS DE INFORMAÇÃO I                                                                                                    |       |

Figura 20 - Página Notas

Nesta página como pode ser visto será apresentada uma tabela com o nome de cada matéria e o total de nota obtida até o momento em cada uma.

Clicando sobre o ícone (<sup>+</sup>) que aprece na frente de cada matéria e etapa o aluno poderá ver em detalhes a composição de sua nota total.

Ao clicar no ícone ( $\Box$ ) o aluno ocultara os detalhes.

# MANUAL DE OPERAÇÃO

#### ALUNO

#### ATIVIDADE COMPLEMENTAR

#### Acompanhar:

Para visualizar as atividades complementares realizadas e já validadas deve-se clicar sobre o menu "Acompanhar" e será exibida a tela vista na Figura 21:

| Notas     Acompanhar       adémico     Notas       vidade Complementar     Companhar       Cadastrar     Carga horária total de atividades aprovadas: 2265 horas       alação Docente     * Clique no nome da atividade para visualizar o certificado.       siloteca     * Clique no nome da atividade para visualizar o certificado.       tágio     matricula       tictação     matricula       p     matricula                                                                                                    | CULDADE PRESIDENTE A                | Ademico on-line                                                           |  |
|----------------------------------------------------------------------------------------------------|-------------------------------------|---------------------------------------------------------------------------|--|
| companhar<br>adastrar     Carga horária total de atividades aprovadas: 2265 horas       hilação Docente     * Clíque no nome da atividade para visualizar o certificado.       kitação     Carga horária total de atividades aprovadas: 2265 horas       rome da atividade para visualizar o certificado.     * Clíque no nome da atividade para visualizar o certificado.       adastrar     carga horária total de atividades aprovadas: 2265 horas       interca     carga horária total de atividades aprovadas: 4265 horas       adastrar     carga horária total de atividades aprovadas: 4265 horas       ágio     carga horária total de atividades para visualizar o certificado.       horas     carga horária total de atividades aprovadas: 4265 horas       ágio     carga horária total de atividades para visualizar o certificado.       horas     carga horária total de atividades aprovadas: 4265 horas       ágio     carga horária total de atividades para visualizar o certificado.       horas     carga horária total de atividades para visualizar o certificado.       horas     carga horária total de atividades para visualizar o certificado.       horas     carga horária total de atividades para visualizar o certificado.       horas     carga horas       ágio     carga horas       horas     carga horas       horas     carga horas       ágio     carga horas       horas     carga horas | u<br>adêmico<br>vidade Complementar | Notas Acompanhar<br>Nenhuma Atividade Complementar cadastrada no momento. |  |
| iação Docente     * Clique no nome da atividade para visualizar o certificado.       ioreca     amento Institucional       gio     o de Ensíno       atricula     itação                                                                                                    | ompanhar                            | Carga horária total de atividades aprovadas: 2265 horas                   |  |
| armento Institucional<br>gio<br>o de Ensino<br>atricula<br>atricula                                                                                                    | iação Docente                       | * Clique no nome da atividade para visualizar o certificado.              |  |
| umento Institucional<br>gio o de Ensino<br>atricula<br>citação                                                                                                    | oteca                               |                                                                           |  |
| gio gio atricula citação                                                                                                    | umento Institucional                |                                                                           |  |
| o de Ensino atricula citação ,                                                                                                    | gio                                 |                                                                           |  |
| atricula                                                                                                    | o de Ensino                         |                                                                           |  |
| o citação                                                                                                    | natricula                           |                                                                           |  |
|                                                                                                    | citação                             |                                                                           |  |
|                                                                                                    | >                                   |                                                                           |  |
|                                                                                                    |                                     |                                                                           |  |

Figura 21 - Tela Acompanhar

Nesta tela o usuário pode visualizar cada uma das atividades complementares e a carga horária total já realizada.

# MANUAL DE OPERAÇÃO

ALUNO

# ATIVIDADE COMPLEMENTAR

#### Cadastrar:

Para cadastrar uma nova ativada complementar o aluno deve clicar sobre o menu "Cadastrar" e será exibida a tela apresentada na Figura 22:

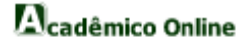

| Sistema Ac          | dêmico on-line       | ő                                           |
|---------------------|----------------------|---------------------------------------------|
| enu                 | Acompanhar Cadastrar |                                             |
| adêmico             | Atividade:           |                                             |
| vidade Complementar | Instituição:         |                                             |
| companhar           | Carea Horária:       | borne                                       |
| adastrar            | Carga norana.        |                                             |
| lliaçao Docente     | Data de Conclusão:   | dd/mm/aaaa                                  |
| onoteca             | Certificado:         | Escolher arquivo Nenhum arquivo selecionado |
| tágio               |                      |                                             |
| no de Ensino        |                      |                                             |
| matricula           |                      |                                             |
| licitação           |                      |                                             |
| lp                  |                      | V 10                                        |
|                     |                      |                                             |
|                     |                      |                                             |
|                     |                      |                                             |

Figura 22 - Tela Cadastrar

Nesta tela o aluno deve preencher os campos com as informações da atividade a ser cadastrada. O aluno também deve carregar um arquivo que contenha o certificado da realização da atividade a ser cadastrada. Após cadastradas as informações o aluno deve clicar sobre o botão "Enviar" se desejar apagar as informações digitadas o mesmo pode clicar sobre o botão "Limpar".

# MANUAL DE OPERAÇÃO

#### ALUNO

# AVALIAÇÃO DOCENTE

Para realizar a Avaliação Docente, o usuário deve clicar sobre o menu "Avaliação Docente" e em seguida será visualizado os questionários a serem respondidos. Veja a Figura 23:

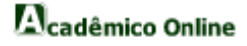

| Académico       Indique o concelio que vode confere acida uma das questões propostas a seguir:       Construinção a disciplina a seguir marque "Nac         Atividade Complementar       Avaliação Docente       Disciplina: TÓPICOS ESPECIAIS EM ISTEMAS DE INFORMAÇÃO I       Naio Sei         Biblioteca       Constemar sua resposta a seguir escala:                                                                                                    | Menu                   | Cadastrar Avaliação Docente                |                                                                                                    |            |            |            |            |            |        |
|----------------------------------------------------------------------------------------------------|------------------------|--------------------------------------------|----------------------------------------------------------------------------------------------------|------------|------------|------------|------------|------------|--------|
| Atividade Complementar       Disciplina: TÓPICOS ES MISIEMAS DE INFORMAÇÃO I         Avaliação Docente       Professor(a): LAURO ALEXANDRE SAL GADO SANTOS         Biblioteca       Considere para sua resposta a seguinte escala:                                                                                                    | Acadêmico              | 7                                          | Indique o conceito que você confere a cada uma das questões propostas a seguir:<br>Verifique o nome do professor(a) e a disciplina. Caso esteja dispensado ou n |            |            |            |            |            | o Sei" |
| Inscription:       Operating to FLOR OD ESPECTAIS DE INSTENSO DE INFORMAÇÃO I         Professo (1) LAURO ALXANDRE SALGADOS SANTOS         Biblioteca         Documento Institucional         Stágio         Pando de Ensino         Bendo de Ensino         Consecimento e dominio da disciplina         Solicitação         Adequação dos procedimentos de avaliação adotados         Orientação para trabalhos (relacionados com a disciplina) de pesquisa em livros, na internet e em outras         Orientação para trabalhos (relacionados com a disciplina) de pesquisa em livros, na internet e em outras         Disponibilidade para atender aos alunos         Assiduidade         Pontualidade         Operator         Operator                                                                                                    | Atividade Complementar |                                            |                                                                                                    |            |            |            |            |            |        |
| Biblioteca       Considere para sua resposta a seguinte escala:       Mito       Bon       Regular       Frace       Não Sei         Documento Institucional       Mitodologia e atuação do docente em sala de aula       0       0       0       0       0       0       0       0       0       0       0       0       0       0       0       0       0       0       0       0       0       0       0       0       0       0       0       0       0       0       0       0       0       0       0       0       0       0       0       0       0       0       0       0       0       0       0       0       0       0       0       0       0       0       0       0       0       0       0       0       0       0       0       0       0       0       0       0       0       0       0       0       0       0       0       0       0       0       0       0       0       0       0       0       0       0       0       0       0       0       0       0       0       0       0       0       0       0       0       0 <td< th=""><th>valiação Docente</th><th>Professor(a): LAURO ALEXANDI</th><th>E SALGADO SANTOS</th><th></th><th></th><th></th><th></th><th></th><th></th></td<>                                                                                                    | valiação Docente       | Professor(a): LAURO ALEXANDI               | E SALGADO SANTOS                                                                                                    |            |            |            |            |            |        |
| Documento Institucional       Metodologia e atuação do docente em sala de aula       Image: Construint de aution de aution de a                                                 | Biblioteca             | Considere para sua resposta a s            | guinte escala:                                                                                                    | Muite Bom  | Bom        | Regular    | Fraco      | Não Sei    | 5      |
| istágio       Facilidade em lecionar a disciplina       Image: Second Second Se                                                 | ocumento Institucional | Metodologia e atuação do doc               | nte em sala de aula                                                                                                    |            |            |            |            |            |        |
| Parano de Ensino Facilidade em lecionar a disciplina Image: Contectimento e dominio da disciplina Image: Contectimento e dominio da disciplina Image: Contectimento                                                                                                    | stágio                 |                                            |                                                                                                    | _          | _          | _          | _          | _          |        |
| tematricula Conhecimento e dominio da disciplina Image: Conhecimento e dominio da disciplina)   olicitação Adequação dos procedimentos de avaliação adotados Image: Conhecimento e dominio da disciplina)   relp Adequação dos procedimentos de avaliação adotados Image: Conhecimento e dominio da disciplina)   relp Image: Conhecimento e dominio da disciplina) Image: Conhecimento e dominio da disciplina)   relp Image: Conhecimento e dominio da disciplina) Image: Conhecimento e dominio da disciplina)   relp Image: Conhecimento e dominio da disciplina) Image: Conhecimento e dominio da disciplina)   Image: Conhecimento e dominio da disciplina) Image: Conhecimento e dominio da disciplina) Image: Conhecimento e dominio da disciplina)   Image: Conhecimento e dominio da disciplina) Image: Conhecimento e dominio da disciplina) Image: Conhecimento e dominio da disciplina)   Image: Conhecimento e dominio da disciplina) Image: Conhecimento e dominio da disciplina) Image: Conhecimento e dominio da disciplina)   Image: Conhecimento e dominio da disciplina) Image: Conhecimento e dominio da disciplina) Image: Conhecimento e dominio da disciplina)   Image: Conhecimento e dominio da disciplina) Image: Conhecimento e dominio da disciplina) Image: Conhecimento e dominio da disciplina)   Image: Conhecimento e dominio da disciplina) Image: Conhecimento e dominio da disciplina) Image: Conhecimento e dominio da disciplina)   Image: Conhecimento e dominio da disciplina) Image: Conhecimento e dominio da disciplina) Image: Conhecimento e dominio da disciplina)   Image: Conh                                                                                                    | lano de Ensino         | Facilidade em lecionar a discip            | ina                                                                                                    | •          | 0          | •          | •          | •          |        |
| olicitação       Adequação dos procedimentos de avaliação adotados       • • • • • • • • • • • • • • • • • • •                                                                                                    | tematricula            | Conhecimento e domínio da di               | sciplina                                                                                                    | $\bigcirc$ | $\bigcirc$ | $\bigcirc$ |            | $\bigcirc$ |        |
| Image: Selection of the selection of the se                               | olicitação             | Adequação dos procedimento                 | de avaliação adotados                                                                                                    | •          | •          | •          | •          | •          |        |
| Disponibilidade para atender aos alunos em sala de aula ou em horários disponíveis na Instituição   Relacionamento com os alunos  Assiduidade  Pontualidade  Pontualidade  Relacionamento com os alunos  Relacionamento com os alunos  Relacionamento | lelp                   | Orientação para trabalhos (rela<br>fontes. | cionados com a disciplina) de pesquisa em livros, na internet e em outras                                                                                       | 0          | 0          | 0          | 0          | 0          |        |
| Relacionamento com os alunos       Image: Comparison of the comparison of the co                                        |                        | Disponibilidade para atender a             | os alunos em sala de aula ou em horários disponíveis na Instituição                                                                                             | •          | •          | •          | •          | •          |        |
| Assiduidade   Pontualidade                                                                                                    |                        | Relacionamento com os aluno                |                                                                                                    | 0          | 0          | 0          | 0          |            |        |
| Pontualidade O O O O                                                                                                    |                        | Assiduidade                                |                                                                                                    | •          | •          | •          | •          | •          |        |
|                                                                                                    |                        | Pontualidade                               |                                                                                                    | 0          | 0          | 0          | $\bigcirc$ | $\bigcirc$ |        |
| Sugestões:                                                                                                    |                        | Sugestões:                                 |                                                                                                    |            |            |            |            |            |        |

Figura 23 - Página Avaliação Docente

#### ALUNO

# AVALIAÇÃO DOCENTE

O questionário exibido é separado por professores e disciplinas, onde o aluno estará avaliando os tópicos citados. Estes estão classificados em: "Muito bom", "Bom", "Regular", "Ruim" e "Não Sei". O questionário deve ser preenchido pelo aluno. No final de cada questionário, o usuário tem um campo de sugestões e um botão próximo, o mesmo direcionará o aluno à disciplina seguinte para avaliação.

- ALUNO
  - BIBLIOTECA

#### Movimentação:

Em movimentação existe quatro opções que podem ser acessadas pelo usuário. A primeira é minha conta, que é onde o usuário visualiza sua conta como mostrado na Figura 24:

| FACULDADE PRESIDENTE ANTÔ              | NIO CARLOS DE VISCONDE DO RIO BRANCO                                              | ð |
|----------------------------------------|-----------------------------------------------------------------------------------|---|
| Menu                                   | Availação Docente Movimentação                                                    |   |
| Acadêmico                              |                                                                                   |   |
| Atividade Complementar                 | A partir desta página é possível:<br>Voltar à nánina de resultado da última husca |   |
| Avaliação Docente                      | Totar a pagina se restinado da dirinta baska. Obrisanta o mistorico das baskas    |   |
| Biblioteca<br>Movimentação<br>Pesquisa | Minha conta Meus empréstimos Minhas reservas Meus alertas                         |   |
| Documento Institucional                |                                                                                   |   |
| Estágio                                | Número do cartão 131010085                                                        |   |
| Plano de Ensino                        | Endereço<br>VEREADOR JOAO CESAR MATTOS / PRACA DO ROSARIO                         |   |
| Rematricula                            | Telefone -35781753                                                                |   |
| Solicitação                            | Adesão Inscrição disponível de 12/12/2013 até 01/01/2020                          |   |
| Help                                   |                                                                                   |   |
|                                        |                                                                                   |   |
|                                        |                                                                                   |   |
|                                        |                                                                                   |   |
|                                        |                                                                                   |   |
|                                        |                                                                                   |   |
|                                        |                                                                                   |   |
|                                        |                                                                                   |   |
|                                        |                                                                                   |   |
|                                        |                                                                                   |   |

Figura 24 - Tela da conta do aluno na biblioteca

Na opção "Meus empréstimos" o usuário consegue ver os empréstimos atrasados e os empréstimos atuais:

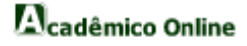

| FUPAC<br>Sistema Act                   | adémico on-line                                                                                                    |  |
|----------------------------------------|----------------------------------------------------------------------------------------------------|--|
| Menu                                   | Avaliação Docente Movimentação                                                                                                    |  |
| Acadêmico                              |                                                                                                    |  |
| Atividade Complementar                 | A partir desta página é possível:<br>Voltar à nágina de recultado do última busca. Consultar o bistórico das buscas. Voltar à nágina inicial com as categorias |  |
| Avaliação Docente                      | voltar a pagina de resultado da ultima busca. Consultar o mistorico das buscas voltar a pagina inicial com as categorias                                       |  |
| Biblioteca<br>Movimentação<br>Pesquisa | Minha conta Meus empréstimos Minhas reservas Meus alertas                                                                                                    |  |
| Documento Institucional                | Empréstimos atrasados Empréstimos atuais                                                                                                    |  |
| Estágio                                |                                                                                                    |  |
| Plano de Ensino                        | Empréstimos atrasados                                                                                                    |  |
| Rematricula                            |                                                                                                    |  |
| Solicitação                            |                                                                                                    |  |
| Help                                   |                                                                                                    |  |
|                                        |                                                                                                    |  |

Figura 25 - Tela meus empréstimos

Clicando em minhas reservas é possível realizar a reserva de um livro que no momento não está disponível:

| FUPAC                                  | démico on-line                                                                                                    |
|----------------------------------------|----------------------------------------------------------------------------------------------------|
| FACULDADE PRESIDENTE A                 | VTÓNIO CARLOS DE VISCONDE DO RIO BRANCO                                                                                                    |
| Menu                                   | Avaliação Docente Movimentação                                                                                                    |
| Acadêmico                              |                                                                                                    |
| Atividade Complementar                 | A partir desta página é possível:<br>Voltar à página de resultado da última busca Consultar o histórico das buscas Voltar à página inicial com as categorias |
| Avaliação Docente                      |                                                                                                    |
| Biblioteca<br>Movimentação<br>Pesquisa | Minha conta Meus empréstimos Minhas reservas Meus alertas                                                                                                    |
| Documento Institucional                | Reservas                                                                                                    |
| Estágio                                | Esse una reserve normalizado na pánica label au diservice em                                                                                                 |
| Plano de Ensino                        | Reservar um documento                                                                                                    |
| Rematricula                            |                                                                                                    |
| Solicitação                            |                                                                                                    |
| Help                                   |                                                                                                    |
|                                        |                                                                                                    |

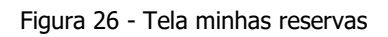

Em meus alertas o usuário cria alerta de algum livro que no momento não está disponível, para quando ele estiver disponível o alerta avisar.

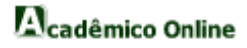

| Avaliação Docente Movimentação Avaliação Docente Movimentação Widade Complementar alidção Docente Movimentação Movimentação Diloteca Movimentação Pesquisa ano de Ensino matricula licitação Nenhum alerta disponível Referenciar meus alertas Nenhum alerta disponível Nenhum alerta disponível Nenhum alerta disponível Nenhum alerta disponível                                                                                                    | Sistema Ac                           | adêmico on-lino                                                                                                    |  |
|----------------------------------------------------------------------------------------------------|--------------------------------------|----------------------------------------------------------------------------------------------------|--|
| nu       Availação Docente Movimentação         vadémico       A partir desta página é possível:         voltar à página de resultado da última busca Consultar o histórico das buscas Voltar à página inicial com as categorias         Voltar à página de resultado da última busca Consultar o histórico das buscas Voltar à página inicial com as categorias         Voltar à página de resultado da última busca Consultar o histórico das buscas Voltar à página inicial com as categorias         Voltar à página de resultado da última busca Consultar o histórico das buscas Voltar à página inicial com as categorias         Voltar à página de resultado da última busca Consultar o histórico das buscas Voltar à página inicial com as categorias         Voltar à página de resultado da última busca Consultar o histórico das buscas Voltar à página inicial com as categorias         Minha conta       Meus empréstimos         Minhas reservas       Meus alertas         Accessar meus alertas       Gerenciar meus alertas         Gerenciar meus alertas       Cinar um alerta         Meuhum alerta disponível       Gerenciar meus alertas personalizados         Nenhum alerta disponível       Nenhum alerta disponível | CULDADE PRESIDENTE A                 | NTÔNIO CARLOS DE VISCONDE DO RIO BRANCO                                                                                                    |  |
| cadémico   ividade Complementar   valação Docente   biloteca   Movimentação   Pesquisa   ano de Ensino   matricula   Biloteção   Nenhum alerta disponível   Cerenciar meus alertas   Car um alerta   Cerenciar meus alertas   Nenhum alerta disponível   Cerenciar meus alertas   Nenhum alerta disponível   Cerenciar meus alertas   Nenhum alerta disponível   Cerenciar meus alertas personalizados   Nenhum alerta disponível                                                                                                    | enu                                  | Avaliação Docente Movimentação                                                                                                    |  |
| A partir desta pâgina é possível:   valiação Docente     biloteca   Movimentação   Pesquisa   Accessar meus alertas   Gerenciar meus alertas   Criar um alerta   Mehum alerta disponível   Bilotação   Nenhum alerta disponível   Bilotação   Nenhum alerta disponível                                                                                                    | adêmico                              |                                                                                                    |  |
| valiação Docente       biloteca       Movimentação       Pesquisa       Accessar meus alertas       Gerenciar meus alertas       Cnar um alerta       Gerenciar meus alertas       Meinina de Ensíno       Ininta disponível       Gerenciar meus alertas personalizados       Nenhum alerta disponível       Gerenciar meus alertas personalizados                                                                                                    | ividade Complementar                 | A partir desta página é possível:<br>Voltar à página de resultado da última busca Consultar o histórico das buscas Voltar à página inicial com as categorías |  |
| biloteca     Minha conta     Meus empréstimos     Minhas reservas     Meus alertas       Pesquisa     Accessar meus alertas     Gerenciar meus alertas     Criar um alerta       ano de Ensino     Mehum alerta disponível     Gerenciar meus alertas     Criar um alerta       Motivação     Nenhum alerta disponível     Gerenciar meus alertas     Meus alertas                                                                                                    | raliação Docente                     | anne seame a success a successes and a sea and a sea and a sea a sea a sea a sea a sea a sea a sea a sea a sea                                               |  |
| Accessar meus alertas     Gerenciar meus alertas     Criar um alerta       atágio     Gerenciar meus alertas     Criar um alerta       ano de Ensino     Gerenciar meus alertas     Criar um alerta       olicitação     Nenhum alerta disponível     Gerenciar meus alertas personalizados                                                                                                    | blioteca<br>Movimentação<br>Resouisa | Minha conta Meus empréstimos Minhas reservas Meus alertas                                                                                                    |  |
| stágio     Gerenciar meus alertas       lano de Ensino     Nenhum alerta disponível       ematricula     Gerenciar meus alertas personalizados       olícitação     Nenhum alerta disponível                                                                                                    | ocumento Institucional               | Acessar meus alertas Gerenciar meus alertas Criar um alerta                                                                                                  |  |
| ano de Ensino     Gerenciar meus alertas       ematricula     Nenhum alerta disponível       olicitação     Nenhum alerta geresonalizados                                                                                                    | stágio                               |                                                                                                    |  |
| ematricula         Nenhum alerta disponível           Gerenciar meus alertas personalizados           Nenhum alerta disponível                                                                                                    | ano de Ensino                        | Gerenciar meus alertas                                                                                                    |  |
| olicitação Nenhum alerta disponível                                                                                                    | ematricula                           | Nenhum alerta disponível                                                                                                    |  |
| Nenhum alerta disponível                                                                                                    | olicitação                           | Gerenciar meus alertas personalizados                                                                                                    |  |
| elp                                                                                                    | alp                                  | Nenhum alerta disponivel                                                                                                    |  |

Figura 27 - Tela meus alertas

#### ALUNO

### DOCUMENTO INSTITUCIONAL

Para acompanhar os Documentos Institucionais, o usuário deve clicar sobre o menu "Documento Institucional" e em seguida as opções dos documentos serão exibidas. Veja a Figura 28:

| u .             |                                |            |
|-----------------|--------------------------------|------------|
|                 | Inicio Documento Institucional |            |
| lico            | Documento                      | Visualizar |
| Complementar    | Pós Graduação Em Direito       | Abrir      |
| Docente         | Manual De Operação Professor   | Abrir      |
|                 |                                |            |
| o Institucional |                                |            |
|                 |                                |            |
| Insino          |                                |            |
| la              |                                |            |
| >               |                                |            |
|                 |                                |            |
|                 |                                |            |

Figura 28 - Página Documento Institucional

Nota-se que foram exibidos os documentos institucionais, que podem ser visualizados pelo usuário, clicando na palavra "abrir". Veja na próxima página.

# MANUAL DE OPERAÇÃO

- ALUNO
  - ESTÁGIO

#### Ficha para Convênio:

Para acessar a ficha de convênio o aluno deve clicar sobre o menu "Ficha de Convênio", ao clicar sobre o menu, o usuário deverá fazer o download da ficha. Assim o usuário deve selecionar o diretório onde deseja salvar a ficha em seu computador e clicar sobre o botão "Salvar".

| 0.0                                                    |                                             |   |
|--------------------------------------------------------|---------------------------------------------|---|
|                                                        |                                             |   |
| Sistema Ac                                             | ndémico on-line                             |   |
| FACULDADE PRESIDENTE A                                 | NTÔNIO CARLOS DE VISCONDE DO RIO BRANCO     | * |
| Menu                                                   | Documento Institucional Ficha Para Convênio |   |
| Acadêmico                                              |                                             |   |
| Atividade Complementar                                 | DOWNLOAD                                    |   |
| Avaliação Docente                                      |                                             |   |
| Biblioteca                                             |                                             |   |
| Documento Institucional                                |                                             |   |
| Estágio<br>Ficha para Convênio<br>Termo de Compromisso |                                             |   |
| Plano de Ensino                                        |                                             |   |
| Rematricula                                            |                                             |   |
| Solicitação                                            |                                             |   |
|                                                        |                                             |   |

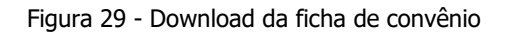

- MANUAL DE OPERAÇÃO
  - ALUNO
    - ESTÁGIO

#### Termo de Compromisso:

Para acessar a o termo de compromisso de estágio o usuário deve clicar sobre o menu "Termo de Compromisso", desta forma o mesmo será direcionado para a tela apresentada na Figura 30:

| TOPAC                          | / UNIFAC                  |                        |                                |                                     |                       |   |   |   |   |
|--------------------------------|---------------------------|------------------------|--------------------------------|-------------------------------------|-----------------------|---|---|---|---|
| Sistema Aca                    | demico on-line            |                        |                                |                                     | _                     | _ | _ | _ |   |
| ACULDADE PRESIDENTE AN         | ITÓNIO CARLOS DE VISC     | ONDE DO RIO BRAN       | 100                            |                                     |                       |   |   |   | * |
| Menu                           | Ficha Para Convênio       | Termo De Compromisso   |                                |                                     |                       |   |   |   |   |
| Acadêmico                      | 1)DADOS DO(A) (da I       | nstituição, Empresa, E | scola, Órgão, etc)             |                                     |                       |   |   |   |   |
| Atividade Complementar         | Convênio :                | Selecione o Conv       | ênio                           |                                     |                       | • |   |   |   |
| Avaliação Docente              | 2)DADOS DO(A) RESP        | ONSAVEL TÉCNICO:(R     | esponsável Técnico, Diretor, P | sicólogo, etc)                      |                       |   |   |   |   |
| Biblioteca                     | Nome:                     |                        |                                |                                     |                       |   |   |   |   |
| Documento Institucional        | Endereço:                 |                        |                                |                                     |                       |   |   |   |   |
| Estágio<br>Ficha para Convênio | Bairro:                   |                        |                                |                                     |                       |   |   |   |   |
| Plano de Eneino                | Cidade:                   |                        |                                |                                     |                       |   |   |   |   |
| Rematricula                    | CPF :                     |                        |                                |                                     |                       |   |   |   |   |
| Solicitação                    | Nacionalidade:            | brasileiro             |                                |                                     |                       |   |   |   |   |
| Help                           | Estado Civil:             | Solteiro •             |                                |                                     |                       |   |   |   |   |
|                                | Cargo ou<br>Função:       |                        |                                |                                     |                       |   |   |   |   |
|                                | 3)DADOS DO(A) ACAE        | DÊMICO(A):             |                                |                                     |                       |   |   |   |   |
|                                | Período do<br>Estágio:    | dd/mm/2015             | dd/mm/2015                     | (o Inicio será registrado 1 días aj | obs a data informada) |   |   |   |   |
|                                | Carga Horária<br>Semanal: |                        | (só números)                   |                                     |                       |   |   |   |   |
|                                | Bolsa Auxílio<br>R\$:     |                        |                                |                                     |                       |   |   |   |   |
|                                | Modalidade:               | Curricular E           | xtracurricular                 |                                     |                       |   |   |   |   |
|                                |                           |                        |                                |                                     | V 8                   |   |   |   |   |

Figura 30 - Página Termo de Compromisso

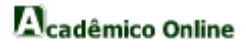

Nesta página o usuário deve primeiro escolher um convênio clicando sobre a caixa de texto "Selecione o Convênio", ao clicar serão apresentados todos os convênios já firmados, o usuário deve escolher um. Em seguida o usuário deve preencher os dados do responsável técnico pelo estágio (este responsável é um funcionário da instituição onde será realizado o estágio). Por fim o usuário deve preencher os dados referentes ao período de duração, carga horária e a bolsa auxilio, do estágio, além de definir o estágio como "Curricular" ou "Extracurricular".

Encerrado o preenchimento de todos os campos do formulário, o usuário deve clicar sobre o botão "Confirmar". Se o mesmo desejar apagar o conteúdo de todos os campos já preenchidos, deve clicar sobre o botão "Limpar". Após clicar no botão "Confirmar" o termo de compromisso será exibido e o aluno terá a opção de imprimir o mesmo.

# MANUAL DE OPERAÇÃO

- ALUNO
  - PLANO DE ENSINO

Para acompanhar o plano de ensino, o usuário deve clicar sobre o menu "Plano de Ensino" e em seguida aparecera os planos de ensinos separados por turma e disciplina. Veja na Figura 31:

| <sup>17</sup> Uterrit <sup>®</sup> Sistema Ac | adêmico on-line                         |    |
|-----------------------------------------------|-----------------------------------------|----|
| FACULDADE PRESIDENTE A                        | NTÓNIO CARLOS DE VISCONDE DO RIO BRANCO | \$ |
| Menu                                          | Termo De Compromisso Plano De Ensino    |    |
| Acadêmico                                     | TECNOLOGIAS DE REDES DE COMPUTADORES    | Q  |
| Atividade Complementar                        |                                         |    |
| Avaliação Docente                             |                                         |    |
| Biblioteca                                    |                                         |    |
| Documento Institucional                       |                                         |    |
| Estágio                                       |                                         |    |
| Plano de Ensino                               |                                         |    |
| Rematricula                                   |                                         |    |
| Solicitação                                   |                                         |    |
| Help                                          |                                         |    |
|                                               |                                         |    |
|                                               |                                         |    |
|                                               |                                         |    |

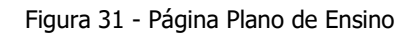

O usuário pode clicar em no texto visualizar em qualquer um dos planos de ensino, logo em seguida o aluno visualizará o plano de ensino correspondente. Veja na próxima página.

# MANUAL DE OPERAÇÃO

#### ALUNO

PLANO DE ENSINO

Após ter clicado em qualquer um dos planos de ensino o usuário visualizará o plano de ensino correspondente. Veja na Figura 32:

| FUPAC                   |                                                 |   |
|-------------------------|-------------------------------------------------|---|
| Sistema Aca             | cadémico on-line                                |   |
| ACULDADE PRESIDENTE A   | ANTÔNIO CARLOS DE VISCONDE DO RIO BRANCO        | ¢ |
| Menu                    | Termo De Compromisso Plano De Ensino            |   |
| Acadêmico               | Ementa                                          |   |
| Atividade Complementar  |                                                 |   |
| Avaliação Docente       | Objetivos Gerais                                |   |
| Biblioteca              | Objetives Especificos                           |   |
| Documento Institucional | Cujetros Específicos                            |   |
| Estágio                 | Conteúdo Programático                           |   |
| Plano de Ensino         |                                                 |   |
| Rematricula             | Metodologia                                     |   |
| Solicitação             |                                                 |   |
| Help                    | Recursos Didáticos                              |   |
|                         | Atividades Extraclasse Orientadas               |   |
|                         | Procedimentos de Avaliação                      |   |
|                         | Referência(s) Bibliográfica(s) Básica(s)        |   |
|                         | Referência(s) Bibliográfica(s) Complementar(es) |   |

Figura 32 - Página Plano de Ensino

# MANUAL DE OPERAÇÃO

#### - ALUNO

REMATRÍCULA

Após o final do período ou do ano o aluno faz e rematrícula do seu curso no próprio sistema, preenchendo alguns dados e confirmando outros como mostrado na Figura 33:

| enu                    | Plano De Ensino F | Rematricula |   |                    |           |   |
|------------------------|-------------------|-------------|---|--------------------|-----------|---|
| cadêmico               | IDENTIFICAÇÃO     | DO ALUNO    |   |                    |           |   |
| tividade Complementar  | ]                 |             |   |                    |           |   |
| valiação Docente       | Matricula:        |             |   |                    |           |   |
| iblioteca              | Nome:             |             |   |                    |           |   |
| ocumento Institucional | Dt. Nasc.:        | dd/mm/aaaa  |   |                    |           |   |
| tágio                  | Pai:              |             |   |                    |           |   |
| no de Ensino           | Mãe:              |             |   |                    |           |   |
| matricula              | RG:               |             |   | Data<br>Expedição: | dd/mm/aaa | а |
| licitação              | Org. Expedidor:   |             |   | UF:                |           |   |
| p                      | Titulo Eleitor:   |             |   | Data<br>Expedição: | dd/mm/aaa | a |
|                        | Seção:            |             |   | Zona:              | [         |   |
|                        | Cert Reservista   |             |   | Data               | dd/mm/aaa | a |
|                        | Ora Militar       |             |   | Expedição:         |           |   |
|                        | Naturalidade:     |             |   |                    |           |   |
|                        | Nacionalidado:    |             |   |                    |           |   |
|                        | CDE:              |             |   |                    |           |   |
|                        | Sexo:             | Masculino   | • | Est Civil          | Solteiro  | • |
|                        | Profissão:        |             |   | 200.000            |           |   |
|                        | Etinia:           |             |   |                    |           |   |
|                        | Telefones:        |             |   |                    |           |   |
|                        | Residencial:      |             |   |                    |           |   |
|                        |                   |             |   |                    |           |   |
|                        | Comercial:        |             |   | ]                  |           |   |
|                        | Celular:          |             |   |                    |           |   |
|                        | Endereco:         |             |   | J                  |           |   |
|                        | Bairro:           |             |   |                    |           |   |
|                        | Cidade:           |             |   |                    |           |   |
|                        | CEP.              |             |   | 115                |           |   |
|                        | CEI .             |             |   | J 01.              |           |   |
|                        | DADOS DO FIAD     | OR          |   |                    |           |   |
|                        | Nome:             |             |   |                    |           |   |
|                        | Est. Civil:       | solteiro •  |   |                    |           |   |
|                        | Profissão:        |             |   | 1                  |           |   |
|                        | RG:               |             |   | CPF:               |           |   |
|                        | Telefone:         |             |   | ļ                  |           |   |
|                        | Endereço:         |             |   |                    |           |   |
|                        | Bairro:           |             |   |                    |           |   |
|                        | Cidade:           |             |   |                    |           |   |
|                        | CEP:              |             |   | UF:                |           |   |
|                        | DADOS DO CON      | JUGÊ FIADOR |   |                    |           |   |
|                        | Nome:             |             |   |                    |           |   |
|                        | RG:               |             |   | CPE                |           |   |
|                        | NO.               | L           |   |                    | [         |   |
|                        | DADOS DO CON      | JUGÊ FIADOR |   |                    |           |   |
|                        | Nome:             |             |   |                    |           |   |
|                        | RG:               |             |   | CPF:               |           |   |
|                        | DADOS DAS TES     | STEMUNHAS   |   | J                  | L         |   |
|                        | Nome:             |             |   |                    |           |   |
|                        | CPF:              |             |   |                    |           |   |
|                        | Nome:             |             |   | J                  |           |   |
|                        | CDE:              |             |   | ]                  |           |   |
|                        | U.F.F.            |             |   |                    |           |   |

Figura 33 - Página Rematrícula

- ALUNO
  - SOLICITAÇÕES

#### Acompanhar Solicitações:

Para acompanhar o processo de sua solicitação, o usuário deve clicar sobre o menu "Acompanhar Solicitações" e em seguida aparecera o andamento de suas solicitações.

|   | FUPAC                   | / UNIPAC        |                                                            |            |          |
|---|-------------------------|-----------------|------------------------------------------------------------|------------|----------|
|   | FACULDADE PRESIDENTE AN | NTÔNIO CARLOS E | DE VISCONDE DO RIO BRANCO                                  |            | \$       |
|   | Menu                    | Rematricula A   | Acompanhar                                                 |            |          |
|   | Acadêmico               | Data            | Documentos                                                 | Situação   |          |
|   | Atividade Complementar  | 22/05/2014      | 2ª CHAMADA DE PROVA MODELAGEM E PROJETO DE BANCOS DE DADOS | Não Pago   | Ê        |
|   |                         | 22/05/2014      | 2ª CHAMADA DE PROVA MODELAGEM E PROJETO DE BANCOS DE DADOS | Não Pago   | Ê        |
| 1 | Avaliação Docente       | 22/05/2014      | 2ª CHAMADA DE PROVA MODELAGEM E PROJETO DE BANCOS DE DADOS | Não Pago   | Ê        |
| • | Biblioteca              | 22/05/2014      | 2ª CHAMADA DE PROVA MODELAGEM E PROJETO DE BANCOS DE DADOS | Não Pago   | Ê        |
|   | Documento Institucional | 22/05/2014      | 2ª CHAMADA DE PROVA MODELAGEM E PROJETO DE BANCOS DE DADOS | Elaborando | <b>m</b> |
|   | Estágio                 |                 |                                                            |            |          |
|   | Plano de Ensino         |                 |                                                            |            |          |
| • | Rematricula             |                 |                                                            |            |          |
|   | Solicitação             |                 |                                                            |            |          |
|   | Acompanhar              |                 |                                                            |            |          |
|   | Avaliações              |                 |                                                            |            |          |
|   | Documentos              |                 |                                                            |            |          |
| , | Help                    |                 |                                                            |            |          |

Figura 34 - Página Acompanhar Solicitações

O usuário possui duas solicitações requisitadas até o momento. Caso queira excluir algumas delas basta clicar na palavra "Excluir".

# MANUAL DE OPERAÇÃO

- ALUNO
  - SOLICITAÇÕES

# Avaliações:

Para realizar a solicitação de uma ou mais avaliações (ex.: 2<sup>a</sup> Verificação), o usuário deve clicar sobre o menu "Solicitar Avaliações", então será exibida uma tela como a apresentada na Figura 35:

| FUPAC /                   | UNIPAC<br>Brinico on-line                        |  |
|---------------------------|--------------------------------------------------|--|
| FACUL DADE PRESIDENTE ANT |                                                  |  |
| Menu                      | Acompanhar Avaliações                            |  |
| Acadêmico                 | Selecione o Documento 🔹 Selecione a Disciplina 🔹 |  |
| Atividade Complementar    | · · · · · · · · · · · · · · · · · · ·            |  |
| Avaliação Docente         |                                                  |  |
| Biblioteca                |                                                  |  |
| Documento Institucional   |                                                  |  |
| Estágio                   |                                                  |  |
| Plano de Ensino           |                                                  |  |
| Rematricula               |                                                  |  |
| Solicitação               |                                                  |  |
| Acompanhar                |                                                  |  |
| Avaliações                |                                                  |  |
| Documentos                |                                                  |  |
| Help                      |                                                  |  |

Figura 35 - Página Solicitar Avaliações

Estando nessa tela o usuário pode escolher qual o tipo de avaliação que deseja solicitar como, "Avaliação de 2ª Verificação", "Avaliação Suplementar" ou "Exame Especial", clicando sobre a caixa de texto "Escolha o Documento". Feita a escolha do documento o usuário deve escolher para qual matéria deseja solicitar a avaliação, para isso o mesmo deve clicar sobre a caixa de texto "Informe a Disciplina", então serão exibidas todas as disciplinas que o usuário estiver matriculado. Feita a escolha da disciplina o usuário deve clicar sobre o botão "Inserir".

Após os procedimentos acima realizados será exibida a tela apresentada na acima, onde o usuário poderá inserir uma nova solicitação, conferir o valor de cada solicitação, excluir uma solicitação realizada ou confirmar a solicitação.

| Sistêma Ac             | ademico on-line                                    |               |
|------------------------|----------------------------------------------------|---------------|
| CULDADE PRESIDENTE A   | NTÓNIO CARLOS DE VISCONDE DO RIO BRANCO            | *             |
| Venu                   | Acompanhar Avaliações                              |               |
| cadêmico               | Selecione o Documento                              | • •           |
| tividade Complementar  |                                                    |               |
| valiação Docente       | Avaliações Solicitadas                             | Valor Excluir |
| blioteca               | 2ª CHAMADA DE PROVA CÁLCULO DIFERENCIAL E INTEGRAL | R\$ 20,00     |
| ocumento Institucional | Valor Total: R\$20.00                              |               |
| stágio                 | *Prazo de Entrega após confirmação do p            | agamento      |
| Plano de Ensino        | ✓                                                  |               |
| tematricula            |                                                    |               |
| olicitação             |                                                    |               |
| Acompanhar             |                                                    |               |
| Avaliações             |                                                    |               |
| Documentos             |                                                    |               |
| lelp                   |                                                    |               |

Figura 36 - Página Solicitar Avaliação

Para inserir uma nova solicitação o usuário deve proceder como fez para inserir a primeira, selecionado o tipo e a disciplina da avaliação e clicando no botão "Inserir". Nesta tela o usuário pode ainda conferir o valor a ser pago. Para excluir a solicitação o usuário deve clicar sobre o "x" que se encontra abaixo da palavra "Excluir". Porém se o usuário desejar encerrar a solicitação o mesmo deve clicar sobre o botão "Confirmar", desta forma o usuário será direcionado para a tela apresentada na Figura 37:

| FU                       | PAC / UNIPAC                                 |
|--------------------------|----------------------------------------------|
| Sister                   | na Acadêmico on-line                         |
| FACULDADE PRESIDE        | NTE ANTÔNIO CARLOS DE VISCONDE DO RIO BRANCO |
| Menu                     | Acompanhar Avaliações                        |
| Acadêmico                |                                              |
| Atividade Complementa    | solicitação Recebida !                       |
| Avaliação Docente        |                                              |
| Biblioteca               | Gerar Boleto Bancário                        |
| Documento Instituciona   |                                              |
| Estágio                  |                                              |
| Plano de Ensino          | •)                                           |
| Rematricula              |                                              |
| Solicitação              |                                              |
| Acompanhar               |                                              |
| Avaliações<br>Documentos |                                              |
| Help                     |                                              |

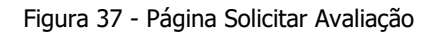

Nesta tela o usuário poderá gerar o boleto de pagamento clicando sobre o botão "Gerar Boleto Bancário". Desta forma o usuário encerra a solicitação de uma ou mais avaliações.

#### • MANUAL DE OPERAÇÃO

- ALUNO
  - SOLICITAÇÕES

#### **Documentos:**

Para solicitar um documento (ex.: segunda via de boletos) o usuário deve clicar sobre o menu "Documentos" e em seguida clicar sobre a caixa de texto e selecionar o documento que deseja solicitar como mostra a Figura 38:

| Sistema Ac              | adêmico on-line                                                                                                    |     |   |
|-------------------------|----------------------------------------------------------------------------------------------------|-----|---|
| FACULDADE PRESIDENTE A  | NTÔNIO CARLOS DE VISCONDE DO RIO BRANCO                                                                                                  |     | ¢ |
| Menu                    | Avaliações Documentos                                                                                                    |     |   |
| Acadêmico               | BOLETIM ESCOLAR                                                                                                    | • + |   |
| Atividade Complementar  | 2ª VIA DO CERTIFICADO DE CONCLUSÃO DE CURSO                                                                                              |     |   |
| Avaliação Docente       | 2ª VIA DO DIPLOMA DE GRADUAÇÃO PAPEL MOEDA<br>2ª VIA DO DIPLOMA DE PÓS-GRADUAÇÃO PAPEL MOEDA                                             |     |   |
| Biblioteca              | ATESTADO DE MATRÍCULA COM CARĜA HORÁRIA TOTAL DO CURSO                                                                                   |     |   |
| Documento Institucional | ATESTADO DE MATRÍCULA E FREQUÊNCIA                                                                                                    |     |   |
| Estágio                 | BOLETIM ESCOLAR                                                                                                    |     |   |
| Plano de Ensino         | CERTIFICADO DE CONCLUSÃO DE CURSO (2ª VIA)<br>DECLARAÇÃO COM CLASSIFICAÇÃO E NOTAS NO VESTIBULAR                                         |     |   |
| Rematricula             | DECLARAÇÃO COM HORÁRIO DO CURSO                                                                                                    |     |   |
| Solicitação             | DECLARAÇÃO DE DISPENSA DE DISCIPLINA                                                                                                    |     |   |
| Acompanhar              | DECLARAÇÃO DE ESTÁGIO EXTRA-CURRICULAR                                                                                                   |     |   |
| Avaliações              | DECLARAÇÃO DE MATRÍCULA COM FREQUÊNCIA E MÉDIA GLOBAL                                                                                    |     |   |
| Documentos              | DECLARAÇÃO DE MATRICULA COM HORARIO DE AULAS E DISCIPLINAS CURSADAS<br>DECLARAÇÃO DE MATRÍCULA COM HORÁRIO DE INÍCIO E TÉRMINO DAS AUJAS |     |   |
| Help                    | DECLARAÇÃO DE REALIZAÇÃO DE PROVAS                                                                                                    | •   |   |

Figura 38 - Página Documentos

Feito isso o usuário deve clicar no botão inserir. Após inserir o documento o processo passa para sua segunda fase, a tela de confirmação será apresentada. Veja na página seguinte.

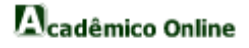

- ALUNO
  - SOLICITAÇÕES

#### **Documentos:**

Na tela de confirmação o usuário pode excluir a solicitação realizada clicando sobre o "x" na tabela que será apresentada, o usuário também poderá adicionar novas solicitações de documentos, bastando selecionar o documento no campo que aparece acima da tabela e seguir o mesmo processo mostrado na Figura 39. Em seguida o usuário deve confirmar a solicitação clicando no botão "Confirmar".

|   | FUPAC                                              |                                        |                            |         |         |
|---|----------------------------------------------------|----------------------------------------|----------------------------|---------|---------|
|   | ິ <sup>72</sup> ເພດເປັ <sup>3</sup> ີ Sistema Acad | dêmico on-line                         |                            |         |         |
| F | FACULDADE PRESIDENTE AN                            | TÔNIO CARLOS DE VISCONDE DO RIO BRANCO |                            |         | \$      |
|   | Menu                                               | Avaliações Documentos                  |                            |         |         |
|   | Acadêmico                                          | Selecione o Documento                  | •                          | +       |         |
|   | Atividade Complementar                             | Documento Solicitado                   | Valor                      | Prazo   | Excluir |
| , | Avaliação Docente                                  | BOLETIM ESCOLAR                        | R\$ 10,00                  | 10 dias | Ê       |
|   | Biblioteca                                         |                                        |                            |         |         |
|   | Documento Institucional                            | Valor Total R\$10.00                   |                            |         |         |
| , | Estágio                                            |                                        | ~                          |         |         |
|   | Plano de Ensino                                    | *Prazo de Entrega apó                  | s confirmação do pagamento |         |         |
| , | Rematricula                                        |                                        |                            |         |         |
|   | Solicitação                                        |                                        |                            |         |         |
|   | Acompanhar                                         |                                        |                            |         |         |
|   | Avaliações                                         |                                        |                            |         |         |
|   | Documentos                                         |                                        |                            |         |         |
| • | Help                                               |                                        |                            |         |         |

Figura 39 - Página Solicitar Documentos

Após clicar sobre o botão confirmar o usuário é direcionado para tela de confirmação de entrega e pagamento, mostrada na página seguinte.

No exemplo da Figura 40 o usuário deve selecionar a forma que ele deseja receber o documento podendo ser por correio ou retirada na secretaria do campus. Logo abaixo o usuário deve selecionar a forma de pagamento, que é feita através de Boleto Bancário. Após selecionar a forma de entrega e pagamento o usuário deve clicar no botão confirmar.

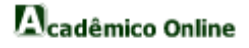

|   | FUPAC /<br>Sistema Acadér | UNIPAC<br>nico on-line                            |
|---|---------------------------|---------------------------------------------------|
|   | FACULDADE PRESIDENTE ANTÔ | NIO CARLOS DE VISCONDE DO RIO BRANCO              |
|   | Menu                      | Documentos Documentos                             |
| , | Acadêmico                 | Entrega: Enviar pelo Correio (Sedex a Cobrar) 🔹 🗸 |
| , | Atividade Complementar    | Selecione<br>Retirar na Secretaria                |
| , | Avaliação Docente         | Enviar pelo Correio (Sedex a Cobrar)              |
|   | Biblioteca                |                                                   |
| , | Documento Institucional   |                                                   |
|   | Estágio                   |                                                   |
| , | Plano de Ensino           |                                                   |
| , | Rematricula               |                                                   |
| , | Solicitação               |                                                   |
|   | Acompanhar                |                                                   |
|   | Avaliações                |                                                   |
|   | Documentos                |                                                   |
| 1 | негр                      |                                                   |

Figura 40 - Página Receber Documento

Chegamos à última fase, agora o usuário deve clicar sobre o botão "Gerar Guia da Tesouraria" ou "Gerar Boleto Bancário" para finalizar o processo.

|    |                         | UNIPAC                               |                        |           |
|----|-------------------------|--------------------------------------|------------------------|-----------|
|    | Sistema Acadên          | nico on-line                         |                        |           |
|    |                         |                                      |                        |           |
| FA | CULDADE PRESIDENTE ANTO | NIO CARLOS DE VISCONDE DO RIO BRANCO |                        | <b>\$</b> |
| 1  | lenu                    | Documentos Documentos                |                        |           |
|    | Acadêmico               |                                      | Solicitação Recebida ! |           |
|    | tividade Complementar   |                                      | Gerar Boleto Bancário  |           |
|    | valiação Docente        |                                      | 2                      |           |
| E  | Biblioteca              |                                      | ->                     |           |
| •  | ocumento Institucional  |                                      |                        |           |
| E  | stágio                  |                                      |                        |           |
| F  | Plano de Ensino         |                                      |                        |           |
| F  | Rematricula             |                                      |                        |           |
|    | olicitação              |                                      |                        |           |
|    | Acompanhar              |                                      |                        |           |
|    | Avaliações              |                                      |                        |           |
|    | Documentos              |                                      |                        |           |
| ŀ  | lelp                    |                                      |                        |           |

Figura 41 - Página Gerar Boleto Bancário

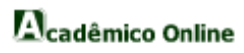

Boleto Bancário para impressão.

| Cedente<br>Fundação Presidente (                                                                                                    | Antônio Carlos                                                                                                    |                                         | Agencia Co                                                 | 0000028                       | lente                                                   | Dé    |                                                                                                    |                                                                                                  | 9200012770                                                         |
|----------------------------------------------------------------------------------------------------|----------------------------------------------------------------------------------------------------|-----------------------------------------|------------------------------------------------------------|-------------------------------|---------------------------------------------------------|-------|----------------------------------------------------------------------------------------------------|--------------------------------------------------------------------------------------------------|--------------------------------------------------------------------|
| Numero do documento                                                                                                    |                                                                                                    | CPF/CNPJ                                | 0140.010                                                   | Venci                         | mento                                                   |       | Valor docume                                                                                                    | ento                                                                                             | 0200012110                                                         |
| 1                                                                                                    |                                                                                                    | 1708007                                 | 8/0001-66                                                  | 30/04                         | /2015                                                   |       |                                                                                                    |                                                                                                  | 10,0                                                               |
| ) Desconto / Abatimentos                                                                                                    | (-) Outras deduções                                                                                                    | 5                                       | (+) Mora / Multa                                           |                               | (+) Outros acréscimo                                    | 05    | (=) Valor cob                                                                                                    | rado                                                                                             |                                                                    |
| scado                                                                                                    |                                                                                                    |                                         |                                                            |                               |                                                         |       |                                                                                                    |                                                                                                  |                                                                    |
| emonstrativo                                                                                                    |                                                                                                    |                                         |                                                            |                               |                                                         |       |                                                                                                    | ۵                                                                                                | utenticação mecânic                                                |
| olicitacao de Docume                                                                                                    | ento na UNIPAC                                                                                                    |                                         |                                                            |                               |                                                         |       |                                                                                                    |                                                                                                  | talenneação mecanica                                               |
| DLETIM ESCOLAR - I                                                                                                    | prazo de 10 dias p                                                                                                    | para entreg                             | ja –                                                       |                               |                                                         |       |                                                                                                    |                                                                                                  |                                                                    |
|                                                                                                    |                                                                                                    |                                         |                                                            |                               |                                                         |       |                                                                                                    |                                                                                                  |                                                                    |
|                                                                                                    |                                                                                                    |                                         |                                                            |                               |                                                         |       |                                                                                                    |                                                                                                  |                                                                    |
|                                                                                                    |                                                                                                    |                                         |                                                            |                               |                                                         |       |                                                                                                    |                                                                                                  |                                                                    |
|                                                                                                    |                                                                                                    |                                         |                                                            |                               |                                                         |       |                                                                                                    |                                                                                                  |                                                                    |
|                                                                                                    |                                                                                                    |                                         |                                                            |                               |                                                         |       |                                                                                                    |                                                                                                  |                                                                    |
|                                                                                                    |                                                                                                    |                                         |                                                            |                               |                                                         |       |                                                                                                    |                                                                                                  |                                                                    |
|                                                                                                    |                                                                                                    |                                         |                                                            |                               |                                                         |       |                                                                                                    |                                                                                                  |                                                                    |
|                                                                                                    |                                                                                                    |                                         |                                                            |                               |                                                         |       |                                                                                                    | Ce                                                                                               | orte na linha pontilha:                                            |
|                                                                                                    |                                                                                                    |                                         |                                                            |                               |                                                         |       |                                                                                                    | Co                                                                                               | orte na linha pontilha                                             |
|                                                                                                    |                                                                                                    |                                         |                                                            |                               |                                                         |       |                                                                                                    | <u>C</u> e                                                                                       | orte na linha pontilha                                             |
|                                                                                                    |                                                                                                    |                                         |                                                            |                               |                                                         |       |                                                                                                    | Co                                                                                               | orte na linha pontilha                                             |
|                                                                                                    |                                                                                                    |                                         |                                                            |                               |                                                         |       |                                                                                                    | <u>C</u> e                                                                                       | orte na linha pontilha                                             |
| CALY                                                                                                    | <b>A</b>                                                                                                    |                                         |                                                            |                               |                                                         |       |                                                                                                    | <u></u>                                                                                          | orte na linha pontilha:                                            |
| CAIX                                                                                                    | A   104-                                                                                                    |                                         | 10498 2000                                                 | 2 1 2 7 7                     | 0.014988.7                                              |       | 002819                                                                                                    | 5 6414                                                                                           | orte na linha pontilha                                             |
| CAIX                                                                                                    | <b>A</b>  104-                                                                                                    | 0                                       | 10498.2000                                                 | 2 1277                        | 0.014988                                                | 70000 | .002819                                                                                                    | <u> </u>                                                                                         | orte na linha pontilha<br>000000100                                |
| CAIX<br>cal de pagamento                                                                                                    | <b>A</b>  104-                                                                                                    | 0                                       | 10498.2000                                                 | 2 1277                        | 0.014988 7                                              | 70000 | .002819                                                                                                    | <u> </u>                                                                                         | orte na linha pontilha<br>000000100                                |
| CAIX<br>scal de pagamento<br>REFERENCIALMENTI                                                                                                    | A 104-                                                                                                    |                                         | 10498.2000                                                 | <br>2 1277<br><sup>міте</sup> | 0.014988 7                                              | 70000 | .002819                                                                                                    | <u> </u>                                                                                         | 000000100<br>30/04/201                                             |
| CAIX<br>scal de pagamento<br>REFERENCIALMENTI<br>adente                                                                                                    | A 104-                                                                                                    | 0                                       | 10498.2000<br>até o valor li                               | 2 1277                        | 0.014988 7                                              | 70000 | .002819<br>Vencimento<br>Agência/Códi                                                                                                    | Co                                                                                               | orte na linha pontilha<br>000000100<br>30/04/201                   |
| CAIX<br>ccal de pagamento<br>REFERENCIALMENTI<br>edente<br>undação Presidente d                                                                                                    | A 104-                                                                                                    | 0<br>DTÉRICAS                           | 10498.2000                                                 | 2 1277<br>MITE                | 0.014988 7                                              | 70000 | .002819<br>Vencimento<br>Agência/Códi                                                                                                    | Co<br>5 6414                                                                                     | 000000100<br>30/04/201                                             |
| ocal de pagamento<br>REFERENCIALMENTI<br>edente<br>undação Presidente A<br>the de convente                                                                                                    | A 104-                                                                                                    |                                         | 10498.2000<br>ATÉ O VALOR LI                               | 2 1277<br>MITE                | 0.014988                                                | 70000 | .002819<br>Vencimento<br>Agência/Códi                                                                                                    | Ce                                                                                               | orte na linha pontilha<br>000000100<br>30/04/201<br>19.870.0000281 |
| ccal de pagamento<br>REFERENCIALMENTI<br>déme<br>undação Presidente A<br>ata do documento                                                                                                    | A 104-<br>E NAS CASAS LO<br>Antônio Carlos<br>Ng documento                                                                         | 0                                       | 10498.2000<br>ATÉ O VALOR LI<br>Espècie doc.               | 2 1277<br>MITE                | 20.014988 7                                             | 70000 | .002819<br>Vencimento<br>Agência/Códi<br>Nosso número                                                                                                    | Co<br>5 6414<br>go cedente<br>014                                                                | 000000100<br>30/04/201<br>19.870.00000281-                         |
| ocal de pagamento<br>REFERENCIALMENTI<br>edente<br>undação Presidente A<br>ata do documento<br>3/04/2015                                                                                                    | A   104-<br>E NAS CASAS LO<br>Antônio Carlos<br>Ng documento<br>1                                                                  | 0                                       | 10498.2000<br>ATÉ O VALOR LI<br>Espècie doc.               | 2 1277<br>MITE                | 0.014988 7                                              | 70000 | .002819<br>Vencimento<br>Agência/Códi<br>Nosso número                                                                                                    | 5 6414                                                                                           | 000000100<br>30/04/201<br>19.870.00000281-<br>8200012770-          |
| ccil de pagamento<br>REFERENCIALMENTI<br>édente<br>ata do documento<br>3/04/2015<br>us do banco                                                                                                    | A 104-<br>E NAS CASAS LO<br>António Carlos<br>Ng documento<br>Carteira                                                             |                                         | 10498.2000<br>ATÉ O VALOR LI<br>Espècie doc.               | 2 1277<br>MITE                | Data processamer<br>29/04/2015                          | 70000 | .002819<br>Vencimento<br>Agência/Códi<br>Nosso número<br>(=) Valor doci                                                                                                    | 5 6414                                                                                           | 000000100<br>30/04/201<br>19.870.0000281-<br>8200012770-           |
| CAIPA<br>xcal de pagamento<br>REFERENCIALMENT<br>edente<br>undação Presidente A<br>ta do documento<br>30/04/2015<br>so do banco                                                                                                    | A 104-<br>E NAS CASAS LO<br>António Carlos<br>Ng documento<br>1<br>Carteira                                                        | OTÉRICAS                                | 10498.2000<br>ATÉ O VALOR LI<br>Espècie doc.               | 2 1277<br>MITE                | Data processame<br>29/04/2015<br>Valor Documento        | 70000 | .002819<br>Vencimento<br>Agência/Códi<br>Nosso número<br>(=) Valor doci                                                                                                    | 5 6414                                                                                           | 000000100<br>30/04/201<br>19.870.0000281-<br>8200012770-           |
| Kal de pagamento<br>REFERENCIALMENTI<br>Nette<br>undação Presidente A<br>No do ocumento<br>V04/2015<br>o do banco                                                                                                    | A 104-<br>E NAS CASAS LO<br>Antônio Carlos<br>Ng documento<br>1<br>Carteira<br>SR                                                  | O<br>DTÉRICAS<br>Espècie<br>R\$         | 10498.2000<br>ATÉ O VALOR LI<br>Espècie doc.               | 2 1277<br>MITE<br>Aceite      | <b>Data processame</b><br>29/04/2015<br>Valor Documento | 70000 | .002819<br>Vencimento<br>Agência Códi<br>Nosso número<br>(=) Valor doci                                                                                                    | 5 6414                                                                                           | 000000100<br>30/04/201<br>19.870.0000281-<br>8200012770-<br>10,0   |
| xcal de pagamento<br>REFERENCIALMENT<br>idente<br>undação Presidente A<br>ta do documento<br>Vold/2015<br>io do banco<br>istruções (Texto de respons                                                                                                    | A 104-<br>E NAS CASAS LO<br>Antônio Carlos<br>Ng documento<br>1<br>Inteira<br>Ser<br>abilidade do cedente)                         | O<br>DTÉRICAS<br>Espècie<br>R\$         | 10498.2000<br>ATÉ O VALOR LI<br>Espècie doc.               | 2 1277<br>MITE                | Data processame<br>29/04/2015<br>Valor Documente        | 70000 | .002819<br>Vencimento<br>Agância/Códi<br>Nosso número<br>(=) Valor doci<br>(-) Desconto /                                                                                               | go cedente<br>014<br>Manento                                                                     | 000000100<br>30/04/201<br>19.870.0000281-<br>8200012770<br>10,0    |
| cal de pagamento<br>REFERENCIALMENTI<br>Netra do documento<br>3/04/2015<br>io do banco<br>struções (Texto de respons                                                                                                    | António Carlos<br>Ng documento<br>1<br>Carteira<br>SR                                                                              | 0<br>DTÉRICAS<br>Espècie<br>R\$         | 10498.2000<br>ATÉ O VALOR LI<br>Espècie doc.               | 2 1277<br>MITE                | Data processamer<br>29/04/2015<br>Valor Documente       | nto   | .002819<br>Vencimento<br>Agência/Códi<br>Nosso número<br>(=) Valor doci<br>(-) Desconto /                                                                                               | s 6414<br>go cedente<br>014<br>o<br>umento<br>Abatimentos                                        | 000000100<br>30/04/201<br>9.870.0000281-<br>8200012770-<br>10,0    |
| CALE PARAMENTO<br>REFERENCIALMENTI<br>dentre<br>undação Presidente /<br>VIO/2015<br>so do bonco<br>sustruções (Texto de reuponu                                                                                                    | A 104-<br>E NAS CASAS LO<br>António Carlos<br>Ng documento<br>1<br>Carteira<br>SR<br>SR                                            | 0<br>DTÉRICAS<br>Espècie<br>R\$         | 10498.2000<br>ATÉ O VALOR LI<br>Especie doc.               | 2 1277<br>MITE                | Data processame<br>29/04/2015<br>Valor Documente        | nto   | .002819<br>Vencimento<br>Agéncia/Códi<br>(=) Valor doci<br>(-) Desconto /                                                                                                    | 5 6414<br>go cedente<br>014<br>wumento<br>Abatimentos                                            | 000000100<br>30/04/201<br>9.870.0000281<br>8200012770-<br>10,0     |
| Kel de pagniento<br>Kel de pagniento<br>Kel de pagniento<br>Kel REFERENCIALMENTI<br>dente<br>in do do cumento<br>Modr2015<br>io do banco<br>sistruções (Texto de reupons)<br>Sr. Caixa, não recebo                                                                                                    | A 104-<br>E NAS CASAS LO<br>Antónic Carlos<br>Ng documento<br>1<br>Carteira<br>SR<br>abilidade do cedente)<br>er após o vencimen   | O DIÉRICAS                              | 10498.2000<br>ATÉ O VALOR LI<br>Espècie doc                | 2 1277<br>MITE                | Data processamer<br>29/04/2015<br>Valor Documente       | nto   | .002819<br>Vencimento<br>Agência/Códi<br>Nosso número<br>(=) Valor doci<br>(-) Desconto /<br>(-) Outras ded                                                                             | 5 6414<br>go cedente<br>014<br>umento<br>Abatimentos                                             | 000000100<br>30/04/201<br>9.870.0000281-<br>8200012770-<br>10,0    |
| cci de pagamento<br>REFERENCIALMENTI<br>Idente<br>undação Presidente A<br>NOA/2015<br>io do banco<br>ustruções (Texto de reupons)<br>Sr. Caixa, não recebe                                                                                                    | A 104-<br>E NAS CASAS LOO<br>António Carlos<br>Ng documento<br>1<br>Carteira<br>SR<br>ablidade do cedente)<br>er após o vencimento | 0<br>DTÉRICAS<br>Espècie<br>R\$<br>ento | 10498.2000<br>ATÉ O VALOR LI<br>Espècie doc<br>Quantidade  | 2 1277<br>MITE                | Data processame<br>29/04/2015<br>Valor Documente        | nto   | .002819<br>Vencimento<br>Agência/Códi<br>Nosso número<br>(=) Valor doci<br>(-) Desconto /<br>(-) Outras ded                                                                             | 5 6414<br>go cedente<br>014<br>umento<br>Abatimentos<br>uções                                    | 000000100<br>30/04/201<br>19.870.0000281<br>8200012770-<br>10,0    |
| CALCE Pagamento<br>ccil de pagamento<br>REFERENCIALMENT<br>denne<br>undação Presidente A<br>na do documento<br>90/04/2015<br>iso do banco<br>astruções (Texto de respons<br>Sr. Caixa, não recebe                                                                                                    | António Carlos<br>Ng documento<br>Carteira<br>SR<br>abbilidade do cedente)<br>er após o vencime                                    | OTÉRICAS<br>Espècie<br>R\$<br>ento      | 10498.2000<br>ATÉ O VALOR LI<br>Espècie doc.               | 2 1277<br>MITE                | Data processamer<br>29/04/2015<br>Valor Documente       | nto   | .002819<br>Vencimento<br>Agência Côdi<br>Nosso mimero<br>(=) Valor doci<br>(-) Desconto /<br>(-) Outras ded<br>(+) Mora / Mi                                                            | 5 6414<br>go cedente<br>014<br>o<br>umento<br>Abatimentos<br>iuções<br>ulta                      | 000000100<br>30/04/201<br>19.870.0000281<br>8200012770<br>10.0     |
| cal de pagamento<br>ocal de pagamento<br>MEFERENCIALMENTI<br>deante<br>yindagão Presidente A<br>lain do documento<br>9/04/2015<br>in do banco<br>instruções (Texto de respons-<br>struções (Texto de respons-<br>struções (Texto de respons-<br>struções (Texto de respons-                                                                                                    | A 104-<br>E NAS CASAS LO<br>António Carlos<br>Na documeno<br>1<br>Carteira<br>SR<br>SR<br>er após o vencime                        | 0<br>DTÉRICAS<br>Espècie<br>R\$<br>ento | 10498.2000<br>ATÉ O VALOR LI<br>Espècie doc<br>Quantidade  | 2 1277<br>MITE                | Data processamer<br>29/04/2015<br>Valor Documente       | nto   | .002819<br>Vencimento<br>Agência-Côdi<br>Nosso númerc<br>(*) Valor doct<br>(*) Valor doct<br>(*) Outras ded<br>(*) Mora / Mi                                                            | 5 6414<br>go cedente<br>014<br>Matimentos<br>luções<br>dita                                      | 000000100<br>30/04/201<br>9.870.0000281-<br>8200012770<br>10,0     |
| col de pagamento<br>were recencial de la construcción<br>detente<br>series de documento<br>9/04/2015<br>Isó do banco<br>instruções (Texto da respons-<br>s r. Caixa, não recebe                                                                                                    | A 104-<br>E NAS CASA S LO<br>António Carlos<br>Ng documento<br>Carleia<br>SR<br>ablidade do cedente)<br>er após o vencime          | 0<br>DTÉRICAS<br>Espècie<br>R\$<br>ento | 10498.2000<br>ATÉ O VALOR LI<br>Espècie doc.               | 2 1277<br>MITE                | Data processame<br>29/04/2015<br>Valor Documente        | nto   | .002819<br>Vencimento<br>Agência Codi<br>Nosso número<br>(=) Valor doci<br>(-) Desconto<br>(-) Outras ded<br>(+) Mora / Mit<br>(+) Outros acc                                           | 5 6414<br>go cedente<br>014<br>Matimentos<br>Abatimentos<br>huções<br>hita<br>réscimos           | 000000100<br>30/04/201<br>9.870.0000281<br>8200012770<br>10,0      |
| cal de pagamento<br>Kef ERENCIALMENTI<br>dente<br>undação Presidente A<br>te do documento<br>Vol/2015<br>o do banco<br>struções (Texto de reupons<br>Sr. Caixa, não recebe                                                                                                    | A 104-<br>E NAS CASAS LO<br>António Carlos<br>Ng dorumento<br>1<br>Carteira<br>SR<br>abbilidade do cedente)<br>ar após o vencime   | 0<br>DTÉRICAS                           | 10498.2000<br>ATÉ O VALOR LI<br>Espècie doc:<br>Quantidade | 2 1277<br>MITE                | Data processame<br>29/04/2015<br>Valor Documente        | nto   | .002819<br>Vencimento<br>Agéncia Codi<br>Nosso nimero<br>(=) Valor doci<br>(-) Desconto /<br>(-) Outras ded<br>(+) Mora / Mit<br>(+) Outros aci                                         | 5 64144<br>go cedente<br>014<br>mmento<br>Abatimentos<br>iupões<br>ilta<br>réscimos<br>rado      | 000000100<br>30/04/201<br>19.870.00000281<br>8200012770<br>10.0    |
| coal de pagamento<br>social de pagamento<br>referencial.Mentri<br>édente do documento<br>9/04/2015<br>so do banco<br>instruções (Texto de respons-<br>s Sr. Caixa, não recebe                                                                                                    | A 104-<br>E NAS CASAS LO<br>Antônio Carlos<br>Ng documento<br>1<br>Caretira<br>SR<br>er após o vencime                             | 0<br>DTÉRICAS<br>Espècie<br>RS          | 10498.2000<br>ATÉ O VALOR LI<br>Espècie doc.               | 2 1277<br>MITE<br>Aceite      | Data processamer<br>29/04/2015<br>Valor Documente       | 70000 | .002819<br>Vencimento<br>Agência-Codi<br>Nosso nimero<br>(=) Valor doci<br>(-) Desconto /<br>(-) Outros ded<br>(+) Mora / Mr<br>(+) Outros aci<br>(=) Valor cobi                        | 5 64144<br>go cedente<br>014<br>umento<br>Abatimentos<br>iuções<br>ilita<br>réscimos<br>rado     | 000000100<br>30/04/20<br>19.870.00000281<br>8200012770<br>10,      |
| CALÉ PARAMENTO<br>Cal de pagamento<br>REFERENCIALMENTI<br>edente<br>undação Presidente A<br>ata do documento<br>9/04/2015<br>sto do banco<br>nstruções (Texto de respons<br>Sr. Caixa, não recebe<br>acado                                                                                                    | A 104-<br>E NAS CASAS LO<br>Antônio Carlos<br>Ng documento<br>1<br>Carteira<br>SR<br>er após o vencime                             | 0<br>DTÉRICAS<br>Supecia<br>RS          | 10498.2000<br>ATÉ O VALOR LI<br>Espècie doc.               | 2 1277<br>MITE                | Data processame<br>29/04/2015<br>Valor Documento        | nto   | .002819<br>Vencimento<br>Agência-Codi<br>(=) Valor doci<br>(-) Descento /<br>(-) Outros aci<br>(=) Valor cobi<br>(=) Valor cobi                                                         | 5 6414<br>go cedente<br>014<br>umento<br>Abatimentos<br>iuções<br>ulta<br>réscimos<br>rado       | 000000100<br>30/04/201<br>19.870.0000281-<br>8200012770-<br>10.0   |
| CALE PARAMENTO<br>Col de pagamento<br>REFERENCIALMENTI<br>elenne<br>undação Presidente A<br>19/04/2015<br>19/04/2015<br>19/04/20 | António Carlos<br>Ng documento<br>1<br>Carteira<br>SR<br>ablidade do cedente)<br>er após o vencime                                 | O<br>DTÉRICAS<br>Especie<br>RS<br>ento  | 10498.2000<br>Até o VALOR LI<br>Especie doc.               | 2 1277<br>MITE<br>Aceite      | Data processame<br>29/04/2015<br>Valor Documente        | ato   | .002819<br>Vencimento<br>Agéncia Códi<br>Nosso nimere<br>(*) Valor doci<br>(*) Outras ded<br>(*) Mora / Må<br>(*) Outros acr<br>(*) Valor cobi                                          | go cedente<br>014<br>o<br>umento<br>Abatimentos<br>huções<br>ulta<br>rédo                        | 000000100<br>30/04/201<br>19.870.0000281<br>8200012770<br>10.0     |
| CALE A A A A A A A A A A A A A A A A A A                                                                                                    | A 104-<br>E NAS CASAS LO<br>António Carlos<br>Ng documento<br>1<br>Caretiz<br>SR<br>er após o vencime                              | 0<br>DTÉRICAS<br>Espècie<br>RS<br>ento  | 10498.2000<br>ATÉ O VALOR LI<br>Espècie doc.<br>Quantidade | 2 1277<br>MITE<br>Aceite      | Data processamer<br>29/04/2015<br>Valor Documente       | nto   | OO2819     Vencimento     Agéncia Codi     Nosso número     (=) Valor doci     (-) Desconto /     (-) Outros ded     (-) Mora / Ma     (+) Outros aci     (=) Valor cobi     Codi baina | 5 6414<br>go cedente<br>014<br>o<br>umento<br>Abatimentos<br>huções<br>ilta<br>réscrimos<br>rado | 000000100<br>30/04/201<br>19.870.0000281<br>8200012770<br>10.0     |

Figura 42 - Página de Impressão do Boleto

# MANUAL DE OPERAÇÃO

- ALUNO
  - HELP:

Para acessar o Manual de Usuário o mesmo deve clicar sobre o menu "HELP", feito isso será apresentada uma versão online deste Manual.

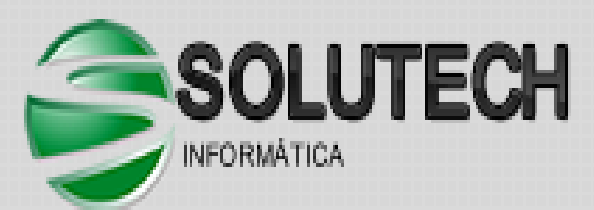

Rua Pernambuco,103 Ubá Minas Gerais (32)3531 - 4451

www.solutechinformatica.com.br